# คู่มือการใช้งาน (User Manual)

# ระบบรายงานผลการปฏิบัติตามมาตรการป้องกันและแก้ไขผลกระทบสิ่งแวดล้อมและ มาตรการติดตามตรวจสอบผลกระทบสิ่งแวดล้อม

(สำหรับผู้ใช้งาน)

# โครงการพัฒนาและเพิ่มประสิทธิภาพศูนย์ข้อมูลการประเมินผลกระทบสิ่งแวดล้อม

(Smart EIA)

เสนอ

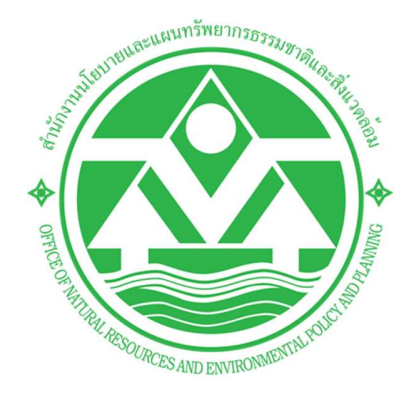

# สำนักงานนโยบายและแผนทรัพยากรธรรมชาติและสิ่งแวดล้อม (สผ.)

โดย

PRIME solution and services co.,itd

# บริษัท ไพร์ม โซลูชั่น แอนด์ เซอร์วิส จำกัด

Prime Solution and Services Co., ltd.

89 Cosmo Office Park Building, Floor 6 Room I, Popular Road, Tambol Banmai, Pakkred, Nonthaburi 11120

Tel0 . 2059 0471 – 2 Fax 0 2059 0473

### สารบัญ

| 1.  | บทน้ำ                                                                                       | 3    |
|-----|---------------------------------------------------------------------------------------------|------|
| 2.  | ช่องทางการสอบถามข้อมูลการใช้งานเพิ่มเติม                                                    | 4    |
| 3.  | ภาพรวมหน้าจอของระบบ                                                                         | 4    |
| 4.  | การค้นหาข้อมูลรายงานผลการปฏิบัติตามมาตรการ                                                  | 8    |
| 5.  | การลงทะเบียนเข้าใช้งานระบบ                                                                  | . 13 |
| 6.  | การเข้าใช้งานระบบ                                                                           | . 18 |
| 7.  | การลืมรหัสผ่าน                                                                              | . 20 |
| 8.  | การเปลี่ยนรหัสผ่าน                                                                          | . 22 |
| 9.  | การกรอกข้อมูลส่วนตัวและข้อมูลนิติบุคคล                                                      | . 24 |
| 10. | การมอบหมายสิทธิการยื่นรายงาน                                                                | . 28 |
| 11. | การรายงานสถานภาพโครงการปัจจุบัน กรณีที่ยังไม่ต้องยื่นรายงานผลการปฏิบัติตามมาตรการป้องกันและ |      |
|     | แก้ไขผลกระทบสิ่งแวดล้อมและมาตรการติดตามตรวจสอบผลกระทบสิ่งแวดล้อม                            | . 31 |
| 12. | การการยื่นรายงานผลการปฏิบัติตามมาตรการป้องกันและแก้ไขผลกระทบสิ่งแวดล้อมและมาตรการติดตาม     | 1    |
|     | ตรวจสอบผลกระทบสิ่งแวดล้อม                                                                   | . 39 |
| 13. | การติดตามติดตามการส่งรายงานผลการปฏิบัติตามมาตรการป้องกันและแก้ไขผลกระทบสิ่งแวดล้อมและ       |      |
|     | มาตรการติดตาม ผ่านทางแอปพลิเคชัน Smart EIA PLUs บนโมบาย                                     | . 51 |

#### 1. บทนำ

ระบบรายงานผลการปฏิบัติตามมาตรการป้องกันและแก้ไขผลกระทบสิ่งแวดล้อมและมาตรการติดตามตรวจสอบ ผลกระทบสิ่งแวดล้อม (รายงาน Monitor) เป็นระบบที่เกี่ยวข้องกับการเสนอรายงาน Monitor ทางระบบ อิเล็กทรอนิกส์ ของเจ้าของโครงการ (ผู้ดำเนินการ/ผู้ขออนุญาต) ซึ่งระบบใหม่นี้นอกจากจะสามารถเสนอรายงาน Monitor ได้ในกรณีปกติ คือ การเสนอรายงาน Monitor 1 ฉบับ ต่อ 1 โครงการ/รายงานการประเมินผลกระทบ สิ่งแวดล้อม (รายงาน EIA) แล้ว ยังสามารถเสนอรายงาน Monitor ได้ในกรณี รายงาน Monitor 1 ฉบับ ต่อ หลาย โครงการ/รายงาน EIA และกรณีหลายโครงการ/รายงาน EIA ต่อ รายงาน Monitor 1 ฉบับ ได้ ทั้งนี้ ลักษณะการ เสนอรายงาน Monitor ต้องเกิดจากการเปลี่ยนแปลงมาตรการหรือเงื่อนไขที่เกี่ยวข้องจากหน่วยงานซึ่งมีอำนาจ อนุมัติ/อนุญาต จึงจะสามารถดำเนินการได้

นอกจากนี้ระบบยังรองรับการรายงานสถานภาพโครงการปัจจุบัน ในกรณีที่ยังไม่สามารถส่งรายงานผลการ ปฏิบัติตามมาตรการป้องกันและแก้ไขผลกระทบสิ่งแวดล้อมและมาตรการติดตามตรวจสอบผลกระทบสิ่งแวดล้อมได้ โดยการพัฒนาระบบนี้มุ่งเน้นการตอบสนองความต้องการต่อการใช้งานของผู้รับบริการและประชาชนเป็นสำคัญ มี ความสะดวก รวดเร็ว ในการเข้าถึงข้อมูลการประเมินผลกระทบสิ่งแวดล้อม

คู่มือการใช้งานระบบรายงานผลการปฏิบัติตามมาตรการป้องกันและแก้ไขผลกระทบสิ่งแวดล้อมและมาตรการ ติดตามตรวจสอบผลกระทบสิ่งแวดล้อม ส่วนของผู้ใช้งาน จะอธิบายขั้นตอนการใช้งานระบบในส่วนต่างๆ ซึ่งสรุปได้ ดังนี้

- การค้นหาข้อมูลรายงานผลการปฏิบัติตามมาตรการ
- การลงทะเบียนใช้งานระบบ, การลืมรหัสผ่าน, การเปลี่ยนรหัสผ่าน
- การเข้าใช้งานระบบ
- การบันทึกข้อมูลส่วนตัวและข้อมูลนิติบุคคล
- การมอบหมายสิทธิการยื่นรายงาน
- การรายงานสถานภาพโครงการปัจจุบัน กรณีที่ไม่ต้องยื่นรายงาน Monitor
- การส่งรายงานผลการปฏิบัติตามมาตรการป้องกันและแก้ไขผลกระทบสิ่งแวดล้อมและมาตรการติดตาม ตรวจสอบผลกระทบสิ่งแวดล้อม
- การติดตามการส่งรายงานผลการปฏิบัติตามมาตรการป้องกันและแก้ไขผลกระทบสิ่งแวดล้อมและมาตรการ
   ติดตาม ผ่านทางแอปพลิเคชัน Smart EIA Plus บนโมบาย

Prime Solution and Services Co., ltd.

<sup>89</sup> Cosmo Office Park Building, Floor 6 Room I, Popular Road, Tambol Banmai, Pakkred, Nonthaburi 11120 Tel0 . 2059 0471 – 2 Fax 0 2059 0473 www.primes.co.th

#### 2. ช่องทางการสอบถามข้อมูลการใช้งานเพิ่มเติม

สามารถติดต่อสอบถามข้อมูลการใช้งานเพิ่มเติมได้ที่ กองพัฒนาระบบการวิเคราะห์ผลกระทบสิ่งแวดล้อม (กพส.) หรือ สำนักงานนโยบายและแผนทรัพยากรธรรมชาติและสิ่งแวดล้อม (สผ.)

ประสานงานด้านระบบฐานข้อมูลรายงานผลการปฏิบัติตามมาตรการป้องกันและแก้ไขผลกระทบสิ่งแวดล้อมและ มาตรการติดตามตรวจสอบผลกระทบสิ่งแวดล้อม

ติดต่อ กลุ่มงานวิชาการและฐานข้อมูล โทรศัพท์ 02-265-6640 หรือ 02-265-6500 กด 6 ต่อ 6858 หรือ 6860 ประสานงานด้านระบบรายงานผลการปฏิบัติตามมาตรการป้องกันและแก้ไขผลกระทบสิ่งแวดล้อมและมาตรการ ติดต่อ ติดตามตรวจสอบผลกระทบสิ่งแวดล้อม กลุ่มงานประสานการติดตามตรวจสอบ โทรศัพท์ 02-265-6637

#### 3. ภาพรวมหน้าจอของระบบ

ระบบศูนย์ข้อมูลการประเมินผลกระทบสิ่งแวดล้อม ส่วนที่เป็นการใช้งานสำหรับผู้ใช้งาน จะมีหน้าแรกที่ใช้ สำหรับค้นหาข้อมูลสำหรับประชาชนทั่วไป หน้าการลงชื่อเข้าใช้งานระบบ และหน้าการใช้งานระบบของผู้ใช้งาน ซึ่งจะ มีการแสดงฟังก์ชันการใช้งานที่แตกต่างกันตามประเภทที่ลงทะเบียนเข้าใช้งานระบบ โดยจะมีหน้าจอดังนี้

- 3.1 หน้าแรกที่ใช้สำหรับค้นหาข้อมูลสำหรับประชาชนทั่วไป จะประกอบด้วย
  - 1. ส่วนของการลงชื่อเข้าใช้งานระบบ
  - ส่วนของการค้นหาข้อมูลผู้มีสิทธิจัดทำรายงาน ข้อมูลรายงานการประเมินผลกระทบสิ่งแวดล้อม และ ข้อมูลรายงานผลการปฏิบัติตามมาตรการป้องกันและแก้ไขผลกระทบสิ่งแวดล้อม และมาตรการติดตาม ตรวจสอบผลกระทบสิ่งแวดล้อม

| SMART         ศูนย์ข้อมูลการประเมินผลกระทบสิ่           โดย สำนักงานนโยบายและแผนกรัพยากรธรรมชาติและส่งแวดลัง           1           หน้าแรก / ลงชื่อเข้าใช้งาน           | งแวดล้อม                                   |
|----------------------------------------------------------------------------------------------------|--------------------------------------------|
| ฐานข้อมูลรายงานการประเมินผลกระทบสิ่งแวดล้<br>Q ค้นหา IEE/EIA/EHIA ที่ได้รับความเห็นชอบ<br>ไขี่ยื่น/ตรวจสอบสถานะ IEE/EIA/EHIA                                            | DU                                         |
| ฐานข้อมูลรายงานผลการปฏิบัติตามมาตรการป้อ<br>ผลกระทบสิ่งแวดล้อมและมาตรการติดตามตรวจ<br>สิ่งแวดล้อม<br>Q คันหาข้อมูลรายงานผลการปฏิบัติตามมาตรการ                          | งกันและแก้ไข<br>สอบผลกระทบ<br>ยื่น Monitor |
| ฐานข้อมูลผู้มีสิทธิจัดทำรายงานการประเมินผลกร<br>แวดล้อม<br>Q ค้นหาข้อมูลผู้ปลิทธิจัดทำรายงานการประเมินผลกระทบส<br>ไขยื่นค่าขอ/ตรวจสอบสถานะใบอนุญาตเป็นผู้มีสิทธิจัดกำรา | ระทบสิ่ง<br>เงแวดล้อม<br>เยงาน             |
| Division of Environmental Impact Assessment Development                                                                                                    | erved.                                     |

รูปที่ 1 หน้าค้นหาข้อมูลสำหรับประชาชนทั่วไป

- 3.2 หน้าลงชื่อเข้าใช้งานระบบ จะประกอบด้วย
  - 1. ส่วนของการลงชื่อเข้าใช้งานระบบ โดยให้ระบุชื่อผู้ใช้งานและรหัสผ่าน
  - 2. ส่วนของฟังก์ชันการใช้งาน ได้แก่ การลงทะเบียนใช้งานระบบ และการลืมรหัสผ่าน

Prime Solution and Services Co., ltd.

89 Cosmo Office Park Building, Floor 6 Room I, Popular Road, Tambol Banmai, Pakkred, Nonthaburi 11120

Tel0 . 2059 0471 – 2 Fax 0 2059 0473

| รุงการประเมินผลกระเ           โดย สำนักงานนโยบายและนุผนกรัพยากรธรรมชาติและสั           1  | าบสิ่งแวดล้อม<br>งแวดล้อม                                                          |
|-------------------------------------------------------------------------------------------|------------------------------------------------------------------------------------|
| Å ลงชื่อเข้าใช้งาน                                                                        | ลงทะเบียนผู้ใช้งานใหม่<br>สำหรับเจ้าของโครงการและผู้จัดทำรายงาน                    |
| กรุณาระบุ เลขบัตรประชาชน / เลขประจำตัวผู้เสียภาษี / โอดีสำหรับเข้าใช้งาน<br>0745529000219 | ลืมรหัสผ่าน                                                                        |
| เข้าใช้งานในฐานะ : ผู้จัดทำรายงาน                                                         | ตั้งการหัสผ่านใหม่ได้ในกรณีสีมรหัสผ่าน<br>ติดต่อเจ้าหน้าที่ : 02 265 6500 ต่อ 6858 |
| ยกเล็ก ลงชื่อเข้าใช้งาน                                                                   | năou<br>ment                                                                       |

### รูปที่ 2 หน้าลงชื่อเข้าใช้งานระบบ

### 3.3 หน้าการใช้งานของผู้ใช้งาน จะประกอบด้วย

- 1. ชื่อผู้ใช้งานที่ Login เข้าระบบ
- 2. ข้อมูลของผู้ใช้งานระบบ
- ฟังก์ชันการใช้งานระบบ ซึ่งจะมีการแสดงฟังก์ชันการใช้งานที่แตกต่างกันตามประเภทที่ลงทะเบียนเข้า ใช้งานระบบ

สัญญาเลขที่ 31/2564 ลงวันที่ 29 ธันวาคม 2563

[โครงการพัฒนาและเพิ่มประสิทธิภาพศูนย์ข้อมูลการประเมินผลกระทบสิ่งแวดล้อม]

| ① ผู้มีสิทธิส     | จัดทำรายงาน                                          | ได้รับใบอนุญา                                                                                                    | າຕແລ້ວ 🛈       | รายงาน IEE/EIA/EHIA                                                  |
|-------------------|------------------------------------------------------|----------------------------------------------------------------------------------------------------|----------------|----------------------------------------------------------------------|
| 2                 | ใบอนุญ<br>อายุของใบ:<br>สถานภาพของใบ:<br>วันเ<br>วัน | าตเลขที่ : 2564/00003<br>อนุญาต : 1 ปี<br>อนุญาต : ได้รับใบอนุญาตแล้ว<br>ที่เริ่มต้น : 01/12/2020<br>ที่สั้นสด : 01/12/2021 |                | รายงาน Monitor<br>อื่น/เรียกดูรายการรายงาน Monitor                   |
|                   | โครงการที่ได้รับควา                                  | มเห็นชอบรายงาน IEE/EIA/EHIA แล้ว                                                                                            |                | คำขอเป็นผู้มีสิทธิจัดทำรายงาน<br>ประเภทนิติบุคคลผู้จัดทำรายงาน       |
|                   | ชื่อโครงการ, เลข                                     | ก็โครงการ คั่นหา                                                                                                    |                | ผู้ชำนาญการ/เจ้าหน้าที่ประจำ<br>รายชื่อผู้ช่านาญการ/เจ้าหน้าที่ประจำ |
| เลขที่<br>โครงการ | ชื่อโครงการ                                          | สถานะการพิจารณา                                                                                                    |                | ประวัติการได้รับอนุญาต     การได้รับอนุญาต/ดักเตือน/พักใช้/เพิ่กถอน  |
| 256408-16         | เหมืองทอง                                            | เห็นชอบตามความเห็นของ คชก. และให้น่าเสนอ<br>คณะรัฐมนตรีต่อไป                                                                | ราย<br>ละเอียด | <b>ข้อมูลนิติบุคคล</b><br>ตรวจสอบและปรับปรุงข้อมูลนิติบุคคล          |
| 256408-15         | ลาวา ร <mark>ีส</mark> อร์ท                          | ให้ความเห็นชอบรายงาน                                                                                                    | ราย<br>ละเอียด | <ul> <li>เปลี่ยนรหัสผ่าน</li> <li>กำหนดรหัสผ่านใหม่</li> </ul>       |
| 256408-7          | โครงการ ข้อที่ 2 เข้า กก.วล.                         | เห็นชอบตามความเห็นของ คชก. และให้น่าเสนอ<br>คราะรัฐมนตรีต่อไป                                                               | ราย            |                                                                      |

รูปที่ 3 หน้าการใช้งานระบบของผู้ใช้งาน

#### 4. การค้นหาข้อมูลรายงานผลการปฏิบัติตามมาตรการ

การค้นหาข้อมูลรายงานผลการปฏิบัติตามมาตรการป้องกันและแก้ไขผลกระทบสิ่งแวดล้อมและมาตรการติดตาม ตรวจสอบผลกระทบสิ่งแวดล้อม จะสามารถค้นหาข้อมูลรายงานผลการปฏิบัติตามมาตรการป้องกันและแก้ไขผลกระทบ สิ่งแวดล้อมและมาตรการติดตามตรวจสอบผลกระทบสิ่งแวดล้อมได้ตามรอบการยื่นรายงาน และสามารถส่งออกข้อมูล ในรูปแบบของไฟล์ Excel ได้ โดยขั้นตอนการค้นหาข้อมูลมีดังนี้

- 1. ระบุ URL: <u>http://eia.onep.go.th</u>
- 2. ระบบแสดงหน้าค้นหาข้อมูลสำหรับประชาชนทั่วไป
- 3. คลิก "ค้นหาข้อมูลรายงานผลการปฏิบัติตามมาตรการ"

| SMART<br>EIA+ | <b>ศูนย์ข้อมูลการประเมินผลกระทบสิ่งแวดล้อม</b><br>โดย สำนักงานนโยบายและเผนทรัพยากรธรรมชาติและลึงแวดล้อม<br>หนักแรก / ลงอื่อเข้าใช้งาน                                                          |
|---------------|----------------------------------------------------------------------------------------------------|
|               |                                                                                                    |
|               | ฐานข้อมูลรายงานการประเมินผลกระทบสิ่งแวดล้อม<br>Q คันหา IEE/EIA/EHIA ก็ได้รับความเห็นขอบ<br>ไปขึ้น/ตรวจสอบสถานะ IEE/EIA/EHIA                                                                    |
| R             | ฐานข้อมูลรายงานผลการปฏิบัติตามมาตรการป้องกันและแก้ไข<br>ผลกระทบสิ่งแวดล้อมและมาตรการติดตาม รงสอบผลกระทบ<br>สิ่งแวดล้อม<br>Q คันหาข้อมูลรายงานผลการปฏิบัติตามมาตรการ<br>ยิยืน Monitor           |
|               | ฐานข้อมูลผู้มีสิทธิจัดทำรายงานการประเมินผลกระทบสิ่ง<br>แวดล้อม<br>Q ค้นหาข้อมูลผู้มีสิทธิจัดทำรายงานการประเมินผลกระทบสิ่งแวดล้อม<br>ไม่ยื่นค่าขอ/ตรวจสอบสถานะใบอนุญาตเป็นผู้มีสิทธิจัดทำรายงาน |

รูปที่ 4 หน้าค้นหาข้อมูลสำหรับประชาชนทั่วไป

Prime Solution and Services Co., ltd.

89 Cosmo Office Park Building, Floor 6 Room I, Popular Road, Tambol Banmai, Pakkred, Nonthaburi 11120

Tel0 . 2059 0471 – 2 Fax 0 2059 0473

- ระบบแสดงหน้ากรอกข้อมูลเพื่อค้นหาข้อมูลของรายงานผลการปฏิบัติตามมาตรการป้องกันและแก้ไข ผลกระทบสิ่งแวดล้อมและมาตรการติดตามตรวจสอบผลกระทบสิ่งแวดล้อม ให้ระบุข้อมูลที่ต้องการค้นหา และคลิกปุ่ม "ค้นหา" โดยสามารถระบุข้อมูลที่ต้องการค้นหาได้ดังนี้
  - รอบการส่งรายงาน
  - ชื่อโครงการ
  - ชื่อเจ้าของโครงการ
  - วันที่ออกหนังสือเห็นชอบ
  - เลขที่หนังสือเห็นชอบ
  - ประเภทโครงการ
  - สถานภาพโครงการ
  - ภูมิภาค
  - จังหวัด
  - อำเภอ
  - ตำบล
- เมื่อระบุข้อมูลที่ต้องการค้นหาแล้ว ให้คลิกปุ่ม "ค้นหา"แล้ว ระบบจะแสดงข้อมูลรายงานผลการปฏิบัติตาม มาตรการป้องกันและแก้ไขผลกระทบสิ่งแวดล้อมและมาตรการติดตามตรวจสอบผลกระทบสิ่งแวดล้อม ตามข้อมูลที่ค้นหาให้

|    |                         | ข้อมูลรายงา                 | u Monitor                   | 3                    |              |           |
|----|-------------------------|-----------------------------|-----------------------------|----------------------|--------------|-----------|
|    |                         | เลือกรอบรายงาน              | ~                           | Ū 🗸                  |              |           |
|    | ชื่อโครงการ             |                             | ชื่อเจ้าของโครงการ          |                      |              |           |
|    | วันที่ออกหนังสือเห็นชอบ |                             |                             | เลขที่หนังสือเห็นขอบ |              |           |
|    | ทุกประเภทโครงการ        | ทุกสถานภา                   | ~                           |                      |              |           |
|    | ทุกภูมิภาค              | ทุกจังหวัด<br>ทุกแขวง/ตำบล  |                             |                      | *            |           |
|    | ทุกอำเภอ                |                             |                             |                      | *            |           |
| •  |                         | ศัน<br>ผลการคันหาพบ<br>๕ ธ  | Hา<br>J "30 รายการ"<br>xcel | 9                    |              |           |
|    | ชื่อโครงการ ประเ        | ภท                          |                             | เลขที่มอนิเตอร์      | IEE/EIA/EHIA | เอกสารราย |
| īu |                         |                             |                             |                      | 256 (00.01   | 100 m     |
| ັບ | Condo XX1 อาคา          | าร การจัดสรรที่ดิน และบริกา | ารชุมชน                     | 256408-7             | 256408-31    | ดาวนไหลด  |

รูปที่ 5 หน้าค้นหาข้อมูลรายงานผลการปฏิบัติตามมาตรการป้องกันและแก้ไขผลกระทบสิ่งแวดล้อมและ มาตรการติดตามตรวจสอบผลกระทบสิ่งแวดล้อม

6. กรณีค้นหาข้อมูลรายงานผลการปฏิบัติตามมาตรการป้องกันและแก้ไขผลกระทบสิ่งแวดล้อมและมาตรการ ติดตามตรวจสอบผลกระทบสิ่งแวดล้อม จะสามารถดูรายละเอียดของรายงาน IEE/EIA/EHIA ได้ และสามารถ ดาวน์โหลดไฟล์รายงาน IEE/EIA/EHIA นอกจากนี้ยังสามารถดาวน์โหลดไฟล์รายงานผลการปฏิบัติตาม มาตรการป้องกันและแก้ไขผลกระทบสิ่งแวดล้อมและมาตรการติดตามตรวจสอบผลกระทบสิ่งแวดล้อมได้อีก ด้วย

|                              | <u>หน้าแรก</u> / <u>ลงชื่อเข้าใช้งาน</u> / รายละเอียดโครงการ                                            |                                                    |
|------------------------------|----------------------------------------------------------------------------------------------------|----------------------------------------------------|
| ① รายละเอียดรายงาน           | ดาวน์ไหลดไฟล์รายงาน 🗄                                                                                   | รายงาน Monitor<br>แสดงรายงาน Monitor ย้อนหลัง 3 ปี |
| 6 เลขที่รายงาน :             | 256408-9                                                                                                | l n.n. 64 - s.n. 64 📩                              |
| ชื่อโครงการ :                | โครงการ ข้อ 4 คชก. ส่วนกลาง                                                                             |                                                    |
| ชื่อโครงการเดิม(ถ้ามี) :     | -                                                                                                    |                                                    |
| ประเภทรายงาน                 | ขอกอบรายงาน                                                                                             |                                                    |
| เหตุผลในการขอเสนอรายงาน :    | เข้าข่ายตามประกาศกระทรวงทรัพยากรธรรมชาติและสิ่งแวดล้อม<br>ว่าด้วยการกำหนดโครงการ กิจการหรือการดำเนินการ |                                                    |
| เลขที่หนังสือเห็นชอบ :       | 23443                                                                                                   |                                                    |
| วันที่ออกหนังสือเห็นชอบ :    | 02/08/2021                                                                                              |                                                    |
| ประเภทโครงการ :              | อาคาร การจัดสรรที่ดิน และบริการชุมชน                                                                    |                                                    |
| ที่ตั้งโครงการ :             | 123 ชอย 1 สุขุมวิท ศรีราชา, ศรีราชา, ชลบุรี, 20110                                                      |                                                    |
| โทรศัพท์ :                   | -                                                                                                    |                                                    |
| Insans :                     | -                                                                                                    |                                                    |
| อีเมล :                      | -                                                                                                    |                                                    |
| เว็บไซต์ :                   | ā.                                                                                                    |                                                    |
| เจ้าของโครงการเดิม (ถ้ามี) : | Π.                                                                                                    |                                                    |
| สถานภาพของโครงการ :          | ž                                                                                                    |                                                    |
| หน่วยงานอนุญาต :             | -                                                                                                    |                                                    |
| หมายเหตุ :                   |                                                                                                    |                                                    |
| +                            | B55101                                                                                                  |                                                    |
| ย้อนกลับ                     |                                                                                                    |                                                    |

รูปที่ 6 หน้าแสดงรายละเอียดของรายงาน IEE/EIA/EHIA

89 Cosmo Office Park Building, Floor 6 Room I, Popular Road, Tambol Banmai, Pakkred, Nonthaburi 11120

Tel0 . 2059 0471 – 2 Fax 0 2059 0473

 เมื่อค้นหาข้อมูลรายงานผลการปฏิบัติตามมาตรการป้องกันและแก้ไขผลกระทบสิ่งแวดล้อมและมาตรการ ติดตามตรวจสอบผลกระทบสิ่งแวดล้อมแล้ว สามารถส่งออกข้อมูลในรูปแบบของไฟล์ Excel ได้ โดยคลิกที่ ปุ่ม "Excel" ระบบจะดาวน์โหลดข้อมูลที่เป็นไฟล์ Excel ลงเครื่องที่ใช้งาน

|                           | 10    | Contraction of the      | ศูนย์ข้อมูลการประเมินผ                   | ผลกระทบสิ่งแวดล้อม     |              |              |               |
|---------------------------|-------|-------------------------|------------------------------------------|------------------------|--------------|--------------|---------------|
|                           |       |                         | <u>หน้าแรก</u> / <u>ลงชื่อเข้าใช้งาน</u> | / ข้อมูลรายงาน Monitor |              |              |               |
|                           |       |                         | ข้อมูลรายงาเ                             | u Monitor              |              |              |               |
|                           |       |                         | เลือกรอบรายงาน                           | • Ŭ •                  |              |              |               |
|                           |       | ชื่อโครงการ             |                                          | ชื่อเจ้าของโครงการ     |              |              | /             |
|                           |       | วันที่ออกหนังสือเห็นชอบ |                                          | เลขที่หนังสือเห็นชอบ   |              |              |               |
|                           |       | ทุกประเภทโครงการ        | ~                                        | ทุกสถานภาพโครงการ      |              | *            |               |
|                           |       | ทุกภูมิภาค              | ×                                        | ทุกจังหวัด             |              | v            |               |
|                           |       | ทุกอำเภอ                | *                                        | ทุกแขวง/ตำบล           |              | Ψ.           |               |
|                           |       |                         | ŘuH                                      | n                      |              |              |               |
|                           |       |                         | ผลการคับหาพบ                             | ™30 รายการ"<br>ccel    |              |              |               |
|                           | ลำดับ | ชื่อโครงการ             | ประเภท                                   | เลขที่มอนิเตอร์        | IEE/EIA/EHIA | เอกสารรายงาน |               |
|                           | 1     | Condo XX1               | อาคาร การจัดสรรที่ดิน และบริการ          | รชุมชน 256408-7        | 256408-31    | ดาวน์โหลด    |               |
| 100 E E                   | 2     | โครงการทดสอบ 5.1        | อุตสาหกรรม                               | 256408-9               | 256407-9     | ดาวน์โหลด    |               |
| moniter_report (1).xlsx ^ |       |                         |                                          |                        |              |              | แสดงหรือหมด 🕽 |

รูปที่ 7 การส่งออกข้อมูลรายงานผลการปฏิบัติตามมาตรการป้องกันและแก้ไขผลกระทบสิ่งแวดล้อมและมาตรการ ติดตามตรวจสอบผลกระทบสิ่งแวดล้อมในรูปแบบไฟล์ Excel

#### 5. การลงทะเบียนเข้าใช้งานระบบ

การลงทะเบียนเข้าใช้งานระบบศูนย์ข้อมูลการประเมินผลกระทบสิ่งแวดล้อม จะมีการแบ่งประเภทผู้ใช้งาน ออกเป็น 2 ประเภท คือ เจ้าของโครงการ และผู้จัดทำรายงาน ซึ่งในแต่ละประเภทจะมีการใช้งานระบบบางส่วนที่ เหมือนกันและบางส่วนที่แตกต่างกัน โดยขั้นตอนการลงทะเบียนการใช้งานระบบ เพื่อเป็นเจ้าของโครงการหรือเป็นผู้ยื่น รายงาน สามารถทำได้ดังนี้

- 1. ระบุ URL: <u>http://eia.onep.go.th</u>
- 2. ระบบแสดงหน้าค้นหาข้อมูลสำหรับประชาชนทั่วไป ให้คลิกที่ "ลงชื่อเข้าใช้งาน"

|    | ศูนย์ข้อมูลการประเมินผลกระทบสิ่งแวดล้อม<br>โดยสำนักงานนโยบายและเพนกรัพยากรธรรมชาติและส่งแวดล้อม<br>หมัวแรก ( องศื่อเข้าใช้งาน)                                                                 |  |
|----|----------------------------------------------------------------------------------------------------|--|
| B  | ฐานข้อมูลรายงานการประเมินผลกระทบสิ่งแวดล้อม<br>Q. ศันหา IEE/EIA/EHIA ที่ได้รับความเห็นชอบ<br>]] ยี่น/ตรวจสอบสถานะ IEE/EIA/EHIA                                                                 |  |
| P. | ฐานข้อมูลรายงานผลการปฏิบัติตามมาตรการป้องกันและแก้ไข<br>ผลกระทบสิ่งแวดล้อมและมาตรการติดตามตรวจสอบผลกระทบ<br>สิ่งแวดล้อม<br>Q ค้มหาข้อมูลรายงานผลการปฏิบัติตามมาตรการ ไม้ยื่น Monitor           |  |
| R  | ฐานข้อมูลผู้มีสิทธิจัดทำรายงานการประเมินผลกระทบสิ่ง<br>แวดล้อม<br>Q ค้นหาข้อมูลผู้ปีสิทธิจัดทำรายงานการประเมินผลกระทบสิ่งแวดล้อม<br>ได้ยื่นค่าขอ/ตรวจสอบสถานะใบอนุญาตเป็นผู้ปีสิทธิจัดทำรายงาน |  |
| (  | กองพัฒนาระบบการวิเคราะห์ผลกระทบสิ่งแวดล้อม<br>Division of Environmental Impact Assessment Development                                                                                          |  |

รูปที่ 8 หน้าค้นหาข้อมูลสำหรับประชาชนทั่วไป

3. ระบบแสดงหน้าลงชื่อเข้าใช้งานระบบ ให้คลิกที่ "ลงทะเบียนผู้ใช้งานใหม่"

| <u>หน้าแรก</u> / <u>ลงชื่อเข้าใช้งาน</u>                                                                                     | 3                                                              |
|----------------------------------------------------------------------------------------------------|----------------------------------------------------------------|
| A ลงชื่อเข้าใช้งาน                                                                                                    | ลงทะเบียนผู้ใช้งานใหม่<br>สำหรับเจ้าของโครงการและผู้จัดทำรายงา |
| กรุณาระบุ เลขบัตรประชาชน / เลขประจำตัวผู้เสียภาษี / ไอดิสำหรับเข้าใช้งาน<br>เลขบัตรประชาชน/เลขประจำตัวผู้เสียภาษี/ไอดีสำหรับ | อี้มรหัสผ่าน<br>ดั้งก่ารหัสผ่านใหม่ได้ในกรณีลืมรหัสผ่าน        |
| ตรวจสอบข้อมูล                                                                                                    | ติดต่อเจ้าหน้าที่ : 02 265 6500 ต่อ 68                         |

## รูปที่ 9 หน้าลงชื่อเข้าใช้งานระบบ

ระบบแสดงหน้าเงื่อนไขการใช้งานและนโยบายคุ้มครองข้อมูลส่วนบุคคล ให้คลิกที่ Check box เพื่อยอมรับ
 เงื่อนไขการใช้งานและนโยบายคุ้มครองข้อมูลส่วนบุคคล และคลิกปุ่ม "เริ่มต้นลงทะเบียน"

| <i>่</i>                                                                                                    |
|----------------------------------------------------------------------------------------------------|
| เงื่อนไขการใช้งานและนโยบายการคุ้มครองข้อมูลส่วนบุคคล                                                                                                    |
| ศูนย์ข้อมูลการประเมินผลกระทบสิ่งแวดล้อม                                                                                                    |
| 1. ค่านิยาม                                                                                                    |
| "สำนักงาน" หมายถึง สำนักงานนไยบายและแผนทรัพยากรธรรมชาติและสิ่งแวดล้อม                                                                                                    |
| "บุคคล" หมายถึง บุคคลธรรมดา                                                                                                    |
| "ข้อมูลส่วนบุคคล" หมายความว่า ข้อมูลเกี่ยวกับบุคคลซึ่งทำให้สามารถระบุตัวบุคคลนั้นได้ ไม่ว่าทางตรงหรือทางอ้อม แต่ไม่รวมถึงข้อมูลของผู้ถึงแก่กรรมโดยเฉพาะ อาทิ ชื่อ<br>นามสกุล ชื่อเล่น ที่อยู่ หมายเลขไทรศัพท์ เลขประจำตัวประชาชน เลขหนังสือเดินทาง เลขบัตรประกันสังคม เลขไบอบุญาตขับขี่ เลขประจำตัวผู้เสียภาษี เลขบัญชีธนาคาร เลขบัตร<br>เครดิต ที่อยู่อีเมล (email address) ทะเบียนรถยนต์ โฉนดที่ดิน IP Address, Cookie ID, Log File เป็นต้น อย่างไรก็ดี ข้อมูลต่อไปนี้ไม่ใช่ข้อมูลส่วนบุคคล เช่น ข้อมูลสำหรับการ<br>ติดต่อทางธุรกิจที่ไม่ได้ระบุถึงตัวบุคคล อาทิ ชื่อบริษัท ที่อยู่ของบริษัท เลขางองบริษัท หมายเลขโทรศัพท์ของที่ทำงาน ที่อยู่อีเมล (email address) ที่ใช้ในการ<br>ทำงาน ที่อยู่อีเมล (email address) กลุ่มของบริษัท ก่อยู่ของบริษัท เลขทะเบียนนิตับนองบริษัท หมายเลขโทรศัพท์ของที่ทำงาน ที่อยู่อีเมล (email address) ที่ใช้ในการ<br>ทำงาน ที่อยู่อีเมล (email address) กลุ่มของบริษัท เช่น info@company.co.th ข้อมูลนิธนาม (Anonymous Data) หรือข้อมูลแฝงที่ถูกท่าให้ไม่สามารถระบุตัวบุคคลได้อีกโดย<br>วิธีการทางเทคนิค (Pseudonymous Data) ข้อมูลผู้ถึงแก่กรรม เป็นต้น |
| "ข้อมูลส่วนบุคคลอ่อนไหว" หมายถึง ข้อมูลที่เป็นเรื่องส่วนบุคคลโดยแท้ของบุคคล แต่มีความละเอียดอ่อนและอาจสุ่มเสี่ยงในการเลือกปฏิบัติอย่างไม่เป็นธรรม เช่น เชื้อชาติ เผ่า<br>พันธุ์ ความคิดเห็นทางการเมือง ความเชื่อในลักธิ ศาสนาหรือปรัชณา พฤติกรรมทางเพศ ประวัติอาชณากรรม ข้อมูลสุขภาพ ความพิการ ข้อมูลสหภาพแรงงาน ข้อมูลพันธุกรรม<br>ข้อมูลชีวภาพ หรือข้อมูลอื่นใด ซึ่งกระทบต่อเจ้าของข้อมูลส่วนบุคคลในท่านองเดียวกันตามที่คณะกรรมการคุ้มครองข้อมูลส่วนบุคคลประกาศกำหนด<br>"เจ้าของข้อมูลส่วนบุคคล" (Data Subject) หมายถึง ตัวบุคคลที่เป็นเจ้าของข้อมูลส่วนบุคคลนั้น แต่ไปใช่กรณีที่บุคคลข์ความเป็นเจ้าของข้อมูล (Ownership) หรือเป็นผู้สร้าง                                                                                                    |
| หรือเก็บรวบรวมข้อมูลนั้นเอง โดยเจ้าของข้อมูลส่วนบุคคลนี้จะหมายถึงบุคคลธรรมดาเท่านั้น และไม่รวมถึง "นิติบุคคล" (Juridical Person) ที่จัดตั้งขึ้นตามกฎหมาย เช่น บริษัท<br>สมาคม มูลนิธิ หรือองค์กรอื่นได ทั้งนี้ เจ้าของข้อมูลส่วนบุคคล ได้แก่ บุคคลดังต่อไปนี้                                                                                                    |
| ดาวน์ไหลดเงื่อนไขการใช้งานและนไยบายการคุ้มครองข้อมูลส่วนบุคคล                                                                                                    |
| 📽 ขาพเจาขอมรบเงอนเขาารเชงานและนเยบายาารคุมครองขอมูลส่วนบุคคลของระบบศูนย์ขอมูลฯ                                                                                                    |
| ยกเล็ก ไร้มต้นลงกะเบียน                                                                                                    |

#### รูปที่ 10 หน้าแสดงเงื่อนไขการใช้งานและนโยบายคุ้มครองข้อมูลส่วนบุคคล

89 Cosmo Office Park Building, Floor 6 Room I, Popular Road, Tambol Banmai, Pakkred, Nonthaburi 11120

| 1010.203904/1 = 210x0203904/3 | Tel0. | 2059 | 0471 | - 2 | Fax | 0 | 2059 | 0473 |
|-------------------------------|-------|------|------|-----|-----|---|------|------|
|-------------------------------|-------|------|------|-----|-----|---|------|------|

- ระบบแสดงหน้าให้เลือกประเภทบุคคล ให้เลือกประเภทบุคคลที่ต้องการลงทะเบียนใช้งานระบบ โดยมี ประเภทบุคคลให้เลือกดังนี้
  - บุคคลธรรมดา (รวมถึงห้างหุ้นส่วนสามัญไม่จดทะเบียน) จะใช้สำหรับผู้ลงทะเบียนที่เป็นบุคคลธรรมดา
  - นิติบุคคล (จดทะเบียนกับกรมพัฒนาธุรกิจการค้า) จะใช้สำหรับผู้ลงทะเบียนที่เป็นนิติบุคคลที่ได้จด ทะเบียนกับกรมพัฒนาธุรกิจการค้า ถ้าเลือกนิติบุคคลประเภทนี้ เมื่อระบุเลขประจำตัวผู้เสียภาษีระบบจะ แสดงข้อมูลที่จดทะเบียนกับกรมพัฒนาธุรกิจการค้าขึ้นมาให้ โดยอัตโนมัติ
  - นิติบุคคลอาคารชุด (จดทะเบียนกับกรมที่ดิน) นิติบุคคลอาคารชุด จะใช้สำหรับผู้ลงทะเบียนที่เป็นนิติ บุคคลอาคารชุด ถ้าไม่มีเลขประจำตัวผู้เสียภาษี ระบบจะสร้างไอดีสำหรับเข้าใช้งานระบบให้
  - นิติบุคคลอื่นๆ (มหาวิทยาลัย, หน่วยงานราชการ) จะใช้สำหรับผู้ลงทะเบียนที่เป็นนิติบุคคลที่มาจาก หน่วยงานราชการ หรือมหาวิทยาลัย

| <br><b>F</b>                                                                                                    |                                                                                                    |                                             |
|----------------------------------------------------------------------------------------------------|----------------------------------------------------------------------------------------------------|---------------------------------------------|
| ประเภทบุคคล                                                                                                    | บุคคลธรรมดา (รวมถึงห้างหุ้นส่วนสามัญไม่จะ 🔸                                                                                                    |                                             |
|                                                                                                    | กรุณาเลือกประเภทบุคคล                                                                                                    | 5                                           |
| เลขประจำตัวประชาชน                                                                                                    | บุคคลธรรมดา (รวมถึงห้างหุ้นส่วนสามัญไม่จดทะเบียน)                                                                                                    |                                             |
| <br>                                                                                                    | นิติบุคคล (จดทะเบียนกับกรมพัฒนาธุรกิจการค้า)<br>นิติบุคคลอาคารชุด (จดทะเบียนกับกรมที่ดิน)                                                                |                                             |
| O1 เจ้าของโครงการ                                                                                                    | นิติบุคคลอินๆ (มหาวิทยาลัย, หน่วยงานราชการ )                                                                                                    |                                             |
| บุคคล หรือ นิติบุคคล<br>ผู้ดำเนินการ/ผู้ขออบุญาตโ<br>รายงานการประเมินผลกระเ<br>แวดล้อมและมาตรการติดต<br>2. ผู้จัดทำรายงาม | ์ครงการหรือกิจการ ที่มีวัตถุประสงค์เข้าใช้งานระบบเพื่อยื่น หรืะ<br>าบสิ่งแวดล้อม หรือ รายงานผลการปฏิบัติตามมาตรการป้องกัน<br>ามตรวจสอบผลกระทบสิ่งแวดล้อม | อ มอบสิทธิในการยื่น<br>มและแก้ไขผลกระทบสิ่ง |
| บุคคล หรือ นิติบุคคล<br>ที่มีวัตถุประสงค์เข้าใช้งานร<br>                                                                  | ะบบเพื่อดำเนินการขอใบอนุญาตเป็นผู้มีสิทธิจัดกำรายงานการเ<br>ปลายาะนายเช่างขนางโดรงการตายนี้ได้ชับการและเหนายาวิท                                         | ประเมินผลกระทบสิ่ง<br>รีวาดเว้านา โดย เกตะ  |

รูปที่ 11 หน้าแสดงการเลือกประเภทบุคคล

Prime Solution and Services Co., ltd.

89 Cosmo Office Park Building, Floor 6 Room I, Popular Road, Tambol Banmai, Pakkred, Nonthaburi 11120

Tel0 . 2059 0471 – 2 Fax 0 2059 0473

- เมื่อเลือกประเภทบุคคลแล้ว ให้กรอก เลขประจำตัวผู้เสียภาษีหรือเลขบัตรประชาชน แล้วเลือกประเภท ผู้ใช้งาน กรณีที่ต้องการลงทะเบียนสำหรับเจ้าของโครงการให้เลือกประเภทผู้ใช้เป็นเจ้าของโครงการ แต่ถ้า ต้องการลงทะเบียนเป็นผู้ยื่นรายงานให้เลือกประเภทผู้ใช้งานเป็น "ผู้จัดทำรายงาน" และคลิกปุ่ม "ตรวจสอบ ข้อมูล" โดยประเภทผู้ใช้งานจะมีดังนี้
  - เจ้าของโครงการ จะเป็นบุคคลหรือนิติบุคคล ผู้ดำเนินการ/ผู้ขออนุญาตโครงการหรือกิจการ ที่มี
     วัตถุประสงค์เข้าใช้งานระบบเพื่อยื่น หรือ มอบสิทธิในการยื่นรายงานการประเมินผลกระทบสิ่งแวดล้อม
     หรือ รายงานผลการปฏิบัติตามมาตรการป้องกันและแก้ไขผลกระทบสิ่งแวดล้อมและมาตรการติดตาม
     ตรวจสอบผลกระทบสิ่งแวดล้อม
  - ผู้จัดทำรายงาน จะเป็นบุคคล หรือ นิติบุคคลที่มีวัตถุประสงค์เข้าใช้งานระบบเพื่อดำเนินการขอใบอนุญาต
     เป็นผู้มีสิทธิจัดทำรายงานการประเมินผลกระทบสิ่งแวดล้อม หรือ เพื่อเป็นผู้ยื่น/ถอนรายงานต่างๆ ของ
     โครงการตามที่ได้รับการมอบหมายสิทธิจากเจ้าของโครงการ

| ประเภทบุคคล บุคคลธรรมดา (รวมถึงห้างหุ้นส่วนสามัญไม่จด ✓<br>I เลขประจำตัวประชาชน 1219900010470 ✓<br>เลือกประเภทของผู้ใช้งานที่ต้องการลงทะเบียน<br>C 1. เจ้าของโครงการ<br>บุคคล หรือ นิติบุคคล<br>ผู้ดำเนินการ/ผู้ขออนุญาตโครงการหรือกิจการ ที่มีวัตถุประสงค์เข้าใช้งานระบบเพื่อยื่น หรือ มอบสิทธิในการยื่น<br>รายงานการประเมินผลกระทบสิ่งแวดล้อม หรือ รายงานผลการปฏิบัติตามมาตรการป้องกันและแก้ไขผลกระทบสิ่ง<br>แวดล้อมและมาตรการติดตามตรวจสอบผลกระทบสิ่งแวดล้อม<br>● 2. ผู้จัดทำรายงาน<br>บุคคล หรือ นิติบุคคล<br>ที่มีวัตถุประสงค์เข้าใช้งานระบบเพื่อด่าเนินการขอในอมณาตามินผันสิทธิจัดทำรายงานการประเมินผลกระทบสิ่ง |                                                                             | 🖉 ระบุข้อมูลเพื่อลงทะเบ                                                                                             | มียน                                                              |                        |
|----------------------------------------------------------------------------------------------------|-----------------------------------------------------------------------------|----------------------------------------------------------------------------------------------------|-------------------------------------------------------------------|------------------------|
| <ul> <li></li></ul>                                                                                                    | ประเภทบุคคล                                                                 | บุคคลธรรมดา (รวมถึงห้างหุ้นส่วนสามัย                                                                                | ษไม่อด 🔸                                                          |                        |
| เลือกประเภทของผู้ใช้งานที่ต้องการลงทะเบียน<br>O 1. เจ้าของโครงการ<br>บุคคล หรือ นิติบุคคล<br>ผู้ดำเนินการ/ผู้ขออนุญาตโครงการหรือกิจการ ที่มีวัตถุประสงค์เข้าใช้งานระบบเพื่อยื่น หรือ มอบสิทธิในการยื่น<br>รายงานการประเมินผลกระทบสิ่งแวดล้อม หรือ รายงานผลการปฏิบัติตามมาตรการป้องกันและแก้ไขผลกระทบสิ่ง<br>แวดล้อมและมาตรการติดตามตรวจสอบผลกระทบสิ่งแวดล้อม<br>© 2. ผู้จัดทำรายงาน<br>บุคคล หรือ นิติบุคคล<br>ที่ไว้ตกประสงค์เข้าใช้งานระบบเพื่อด่านมินการขอในอนุณาตเป็นผู้มีสิทธิจัดทำรายงานการประเมินผลกระทบสิ่ง                                                                                                   | 6 เลขประจำตัวประชาชน                                                        | 1219900010470                                                                                                    | ✓                                                                 |                        |
| <ul> <li>โ. เจ้าของโครงการ</li> <li>บุคคล หรือ นิติบุคคล</li> <li>ผู้ดำเนินการ/ผู้ขออนุณาตโครงการหรือกิจการ ที่มีวัตถุประสงค์เข้าใช้งานระบบเพื่อยื่น หรือ มอบสิทธิในการยื่น<br/>รายงานการประเมินผลกระทบสิ่งแวดล้อม หรือ รายงานผลการปฏิบัติตามมาตรการป้องกันและแก้ไขผลกระทบสิ่ง<br/>แวดล้อมและมาตรการติดตามตรวจสอบผลกระทบสิ่งแวดล้อม</li> <li>2. ผู้จัดทำรายงาน</li> <li>บุคคล หรือ นิติบุคคล</li> <li>ที่มีวัตถุประสงค์เข้าใช้งานระบบเพื่อดำเนินการขอในอนณาตเป็นผู้นิสิทธิจัดทำรายงานการประเมินผลกระทบสิ่ง</li> </ul>                                                                                                 |                                                                             | เลือกประเภทของผู้ใช้งานที่ต้องการ                                                                                   | ลงทะเบียน                                                         |                        |
| าที่มีวัตถุประสงค์เข้าใช้งานระบบเพื่อดำเนินการขอในอนุญาตเป็นผู้มีสิทธิจัดทำรายงานการประเมินผลกระทบสิ่ง                                                                                                    | ผู้ดำเนินการ/ผู้ขออนุญาต่<br>รายงานการประเมินผลกระ<br>แวดล้อมและมาตรการติดต | โครงการหรือกิจการ ที่มีวัตถุประสงค์เข้าใช้<br>ทบสิ่งแวดล้อม หรือ รายงานผลการปฏิบัติ<br>เามตรวจสอบผลกระทบสิ่งแวดล้อม | งานระบบเพื่อยื่น หรือ มอบสิทธิในเ<br>ตามมาตรการป้องกันและแก้ไขผลเ | เการยิ่น<br>เกระทบสิ่ง |
| แวดล้อม หรือ เพื่อเป็นผู้ ยื่น/ถอนรายงานต่างๆของโครงการตามที่ได้รับการมอบหมายสิทธิจากเจ้าของโครงการ                                                                                                    | ทีมีวัตถุประสงค์เข้าใช้งานร<br>แวดล้อม หรือ เพื่อเป็นผู้ ยี่เ               | ะบบเพือดำเนินการขอใบอนุญาตเป็นผู้มีสิท<br>ม/ถอนรายงานต่างๆของโครงการตามที่ได้                                       | เธิจัดทำรายงานการประเมินผลกระ<br>รับการมอบหมายสิทธิจากเจ้าของ     | ะะทบสิง<br>วโครงการ    |

รูปที่ 12 หน้าแสดงการเลือกประเภทผู้ใช้งานที่ต้องการลงทะเบียน

89 Cosmo Office Park Building, Floor 6 Room I, Popular Road, Tambol Banmai, Pakkred, Nonthaburi 11120

Tel0 . 2059 0471 – 2 Fax 0 2059 0473

 เมื่อเลือกประเภทบุคคลและประเภทผู้ใช้งานแล้ว ระบบจะแสดงหน้าให้ระบุข้อมูลสำหรับลงทะเบียน โดย ข้อมูลการลงทะเบียนในแต่ละประเภทผู้ใช้งานจะแตกต่างกันออกไป เมื่อระบุข้อมูลลงทะเบียนและแนบไฟล์ หลักฐานยืนยันตัวตนเรียบร้อยแล้ว ให้คลิกปุ่ม "ลงทะเบียนเข้าใช้งาน" ระบบจะแสดงหน้าการใช้งานของ ผู้ลงทะเบียนให้

| 2                                                                  | 🖉 ระบุข้อมูลเพื่อลงทะเบียน                                                                                                    |
|--------------------------------------------------------------------|----------------------------------------------------------------------------------------------------|
| บุคคล หรือ นิติบุคคล ที่มีวัตถุประสงค์เข้าใช้งานระบบเพื่อ<br>ต่างๆ | ลงทะเบียนเป็นผู้จัดทำรายงาน<br>วดำเนินการขอใบอนุณาตเป็นผู้มีสิทธิจัดทำรายงานการประเมินผลกระทบสิ่งแวกล้อม หรือ เพิ่มเป็นผู้ ยื่น/ถอน รายงาน<br>เ ของโครงการ ตามที่ได้รับการมอบหมายสิทธิจากเจ้าของโครงการ |
|                                                                    | ข้อมูลผู้ลงทะเบียนเป็นผู้จัดทำรายงาน*                                                                                                    |
| ชื่อ :                                                             | ซื่อของผู้ลงทะเบียน                                                                                                    |
| นามสกุล :                                                          | นามสกุลของผู้ลงทะเบียน                                                                                                    |
| เบอร์โทรศัพท์ :                                                    | เบอร์โทรศัพท์ที่สามารถติดต่อได้                                                                                                    |
|                                                                    | หลักฐานสำหรับยืนยันตัวตนของผู้ลงทะเบียน*                                                                                                    |
| ภาพถ่ายหน้าเ                                                       | มัตรประชาชน (1) : <b>เลือกไฟล์</b> ยังไม่ได้เลือกไฟล์                                                                                                    |
| אית                                                                | เ <mark>ถ่ายหน้าตรง (1) : เลือกไฟล์</mark> ยังไม่ได้เลือกไฟล์                                                                                                    |
| ภาพถ่ายคู่กับเ                                                     | มัตรประชาชน (1) : <b>เลือกไฟล์</b> ยังไม่ได้เลือกไฟล์                                                                                                    |
|                                                                    | <mark>หมายเหตุ</mark><br>"ได้แก่ ในปริญญาบัตร, Transcript รวมไฟล์เป็นเดียว (ด้วอย่าง)<br>รองรับไฟล์นามลกุล PDF, JPG, JPEG, PNG, GIF ขนาดไม่เกิน 10 Mb.                                                  |
|                                                                    | ข้อมูลสำหรับเข้าใช้งานระบบ*                                                                                                    |
| ประเภทบุคคล :                                                      | บุคคลธรรมดา (รวมถึงห้างหุ้นส่วนสามัญไม่จดทะเบียน)                                                                                                    |
| <mark>เ</mark> ลขประจำตัวประชาชน :                                 | 1219900010450                                                                                                    |
| รหัสผ่าน :                                                         | กำหนดรหัสผ่าน อย่างน้อย 8 ตัวอักษร                                                                                                    |
| ยืนยันรหัสผ่าน :                                                   | ระบุรหัสผ่านที่ต้องการกำหนดอีกครั้ง                                                                                                    |
| อีเมล :                                                            | ใช้ในการขอรับลิงก์สำหรับตั้งค่ารหัสผ่านใหม่                                                                                                    |
| 🗆 ບ້າເ                                                             | พเจ้ารับรองว่าข้อมูลข้างต้นที่ระบุในแบบฟอร์มนี้เป็นจริงทุกประการ                                                                                                    |
| ยกเลิก                                                             | ลงทะเบียนเข้าใช้งาน                                                                                                    |

#### รูปที่ 13 หน้าระบุข้อมูลเพื่อลงทะเบียนเข้าใช้งานระบบ

Prime Solution and Services Co., ltd.

89 Cosmo Office Park Building, Floor 6 Room I, Popular Road, Tambol Banmai, Pakkred, Nonthaburi 11120

#### 6. การเข้าใช้งานระบบ

การเข้าใช้งานระบบศูนย์ข้อมูลการประเมินผลกระทบสิ่งแวดล้อม ทำได้โดยระบุชื่อผู้ใช้งานที่เป็น เลขบัตร ประชาชนหรือเลขประจำตัวผู้เสียภาษีหรือไอดีสำหรับเข้าใช้งานระบบที่ได้ตอนลงทะเบียนเข้าใช้งานระบบ โดยขั้นตอน การเข้าใช้งานระบบมีดังนี้

- 1. ระบุ URL: <u>http://eia.onep.go.th</u>
- 2. ระบบแสดงหน้าค้นหาข้อมูลสำหรับประชาชนทั่วไป ให้คลิกที่ "ลงชื่อเข้าใช้งาน"

|             | ศูนย์ข้อมูลการประเมินผลกระทบสิ่งแวดล้อม<br>โดย สำนักงานนโยบายและเผนเทรัพยากรธรรมชาติและส่งแวดล้อม                                                                                            |  |
|-------------|----------------------------------------------------------------------------------------------------|--|
| 0           | หน้าแรก ( <u>ลงชื่อเข้าใช้งาน</u> )                                                                                                    |  |
| EO          | Q คันหา IEE/EIA/EHIA ที่ได้รับความเห็นชอบ<br>ไปขึ่น/ตรวจสอบสถานะ IEE/EIA/EHIA                                                                                                    |  |
| R           | ฐานข้อมูลรายงานผลการปฏิบัติตามมาตรการป้องกันและแก้ไข<br>ผลกระทบสิ่งแวดล้อมและมาตรการติดตามตรวจสอบผลกระทบ<br>สิ่งแวดล้อม<br>Q. คันหาข้อมูลรายงานผลการปฏิบัติตามมาตรการ ไม่ยื่น Monitor        |  |
| R           | ฐานข้อมูลผู้มีสิทธิจัดทำรายงานการประเมินผลกระทบสิ่ง<br>แวดล้อม<br>Q ค้นหาข้อมูลผู้มีสิทธิจัดทำรายงานการประเมินผลกระทบสิ่งแวดล้อม<br>ไปขึ่นคำขอ/ตรวจสอบสถานะใบอนุญาตเป็นผู้มีสิทธิจัดทำรายงาน |  |
| C2021- สำมั | กองพัฒนาระบบการวิเคราะห์ผลกระทบสิ่งแวดล้อม<br>Division of Environmental Impact Assessment Development<br>กงานนโยบายและแผนกรัพยากรธรรมชาติและสิ่งแวดล้อม All Rights Reserved.                 |  |

รูปที่ 14 หน้าค้นหาข้อมูลสำหรับประชาชนทั่วไป

 ระบบแสดงหน้าลงชื่อเข้าใช้งานระบบ ให้กรอกชื่อผู้ใช้งานที่เป็นเลขบัตรประชาชนหรือเลขประจำตัวผู้เสีย ภาษีหรือไอดีสำหรับเข้าใช้งานระบบ และกรอกรหัสผ่าน กรณีที่ผู้ใช้งานได้ลงทะเบียนเป็นผู้ใช้งานทั้ง
 ประเภทจะต้องเลือกประเภทผู้ใช้งานก่อนที่จะกรอกรหัสผ่าน เมื่อกรอกข้อมูลเรียบร้อยแล้ว ให้คลิกปุ่ม "ตรวจสอบข้อมูล" ระบบจะแสดงหน้าการใช้งานระบบให้

| •                | <u>ндлага</u> /                                          | ลงชื่อเข้าใช้งาน                                               |
|------------------|----------------------------------------------------------|----------------------------------------------------------------|
|                  | ^ ลงชื่อเข้าใช้งาน                                       | ลงทะเบียนผู้ใช้งานใหม่<br>สำหรับเจ้าของโครงการและผิจัดทำรายงา  |
| กรุณาร           | ะบุ เลขบัตรประชาชน / เลขประจำตัวผู้เสียภาษี / ไอดีสำหรับ | แข้าใช้งาน                                                     |
|                  | 1219900010490                                            | <b>อื่อรหัสผ่าน</b><br>ดั้งค่ารหัสผ่านไหม่ได้ในกรณีลีมรหัสผ่าน |
| เข้าใช้งานในฐานะ | 🔿 เจ้าของโครงการ 🔿 ผู้จัดทำรายงาน                        | ติดต่อเจ้าหน้าที่ : 02 265 6500 ต่อ 68                         |
|                  | ระบุรหัสผ่าน                                             |                                                                |
| ก                |                                                          | ลงชื่อเข้าใช้งาน                                               |

รูปที่ 15 หน้าลงชื่อเข้าใช้งานระบบ

| <u>หน้าแรก</u> / ผู้จัดทำรายงาน 45                             | <u>ทดสอบ (ผู้จัดทำรายงาน)</u> / <u>ออกจ</u> า | ากระบบ                                                                     |
|----------------------------------------------------------------|-----------------------------------------------|----------------------------------------------------------------------------|
| 🛈 ผู้มีสิทธิจัดทำรายงาน                                        | ยังไม่มีใบอนุญาต 🛈                            | ขอใบอนุญาตเป็นผู้มีสิทธิฯ<br>ผู้ช่านาณการ/ผู้จัดกำรายงานอิสระ              |
| ไม่มีข้อมูลใบอนุญาตเป็นผู้มีสิทธิจัดทำรายงาน                   |                                               |                                                                            |
| เป็นผู้ใช้งานที่ไม่มีใบอนุณาต<br>ไม่ประจำอยู่นิติบุคคลไดในระบบ |                                               | คำขอเป็นผู้มีสิทธิจัดทำรายงาน<br>ผู้ชำมาญการ/ผู้จัดทำรายงานอิสระ           |
| © วุฒิการศึกษา                                                 | •                                             | <ul> <li>ข้อมูลส่วนตัว</li> <li>ตรวจสอบและปรับปรุงข้อมูลส่วนตัว</li> </ul> |
| ไม่มีรายการ<br>+ เพิ่มวุฒิการศึกษา                             |                                               | ปลี่ยนรหัสผ่าน<br>กำหนดรหัสผ่านใหม่                                        |
| 🕲 ประวัติการทำงานอื่นๆ                                         | *                                             | · · · · · · · · · · · · · · · · · · ·                                      |
| 🛇 การขึ้นทะเบียนกับสภาวิชาชีพ                                  |                                               |                                                                            |
| 🛇 ประวัติการฝึกอบรม                                            |                                               |                                                                            |
| 🛇 ผลงานต่างๆ                                                   | •                                             |                                                                            |
|                                                                |                                               |                                                                            |

รูปที่ 16 หน้าการเข้าใช้งานระบบ

Prime Solution and Services Co., ltd.

89 Cosmo Office Park Building, Floor 6 Room I, Popular Road, Tambol Banmai, Pakkred, Nonthaburi 11120

Tel0 . 2059 0471 – 2 Fax 0 2059 0473

#### 7. การลืมรหัสผ่าน

เมื่อผู้ใช้งานระบบลืมรหัสผ่าน ระบบจะส่งลิงก์สำหรับการตั้งค่ารหัสผ่านใหม่ไปให้ทางอีเมล ที่ผู้ใช้งานระบบได้ ระบุไว้ตอนลงทะเบียน โดยขั้นตอนการใช้งานกรณีลืมรหัสผ่านทำได้ดังนี้

1. คลิกที่ "ลืมรหัสผ่าน" ที่หน้าลงชื่อเข้าใช้งานระบบ

| รุ่มย์ข้อมูลการประเมินผลกร                                                                                     | ระทบสิ่งแวดล้อม                                                 |
|----------------------------------------------------------------------------------------------------|-----------------------------------------------------------------|
| โดย สำนักงานบโยบายและแผนทรัพยากรธรรมชาติเ                                                                      | <sub>เละสิ่งแวดล้อม</sub>                                       |
| <u>หน้าแรก</u> / <u>ลงชื่อเข้าใช้งาน</u>                                                                       |                                                                 |
| A ลงชื่อเข้าใช้งาน                                                                                             | ลงทะเบียนผู้ใช้งานใหม่<br>สำหรับเจ้าของโครงการและผู้จัดทำรายงาน |
| ารุณาระชุ เสอบเรอระชาชน / เลขประจำตัวผู้เสียภาษี/ไอดีสำหรับ                                                    | อีบรหัสผ่าน                                                     |
| เลขบัตรประชาชน/เลขประจำตัวผู้เสียภาษี/ไอดีสำหรับ                                                               | ดั้งค่ารหัสผ่านใหม่ได้ในกรณีสืบรหัสผ่าน                         |
| ตรวจสอบข้อมูล                                                                                                  | ติดต่อเจ้าหน้าที่ : 02 265 6500 ต่อ 6858                        |
| ด้วยวายความสาย เป็นการเป็นการเป็นการเป็นการเป็นการเป็นการเป็นการเป็นการเป็นการเป็นการเป็นการเป็นการเป็นการเป็น | งแวดล้อม                                                        |
| Division of Environmental Impact Assessment De                                                                 | velopment                                                       |
| C2021 – สำนักงานนโยบายและแผนกรัพยากรธรรมชาติและสิ่งแวดล้อม. A                                                  | sll Rights Reserved.                                            |

รูปที่ 17 หน้าลงชื่อเข้าใช้งานระบบ

- ระบบแสดงหน้าให้กรอกข้อมูลการลืมรหัสผ่าน เมื่อกรอกข้อมูลครบแล้วให้ ให้คลิก "ตั้งค่ารหัสผ่าน" โดย กรอกข้อมูลดังนี้
  - เลือกประเภทผู้ใช้งาน
  - ระบุ เลขบัตรประชาชน / เลขประจำตัวผู้เสียภาษี / ไอดีสำหรับเข้าใช้งาน
  - ระบุอีเมลที่กรอกตอนลงทะเบียน

Prime Solution and Services Co., ltd.

89 Cosmo Office Park Building, Floor 6 Room I, Popular Road, Tambol Banmai, Pakkred, Nonthaburi 11120

Tel0 . 2059 0471 – 2 Fax 0 2059 0473

|                     | l อี ลืมรหัสผ่าน?                                                                                                    |                             |
|---------------------|----------------------------------------------------------------------------------------------------|-----------------------------|
| 2 กรุณาระบุ "เลขบัต | ประเภทผู้ใช้ 🔿 เจ้าของโครงการ 🔿 ผู้จัดทำรายงาน<br>ารประชาชน / เลขประจำตัวผู้เสียภาษี / ไอดีสำหรับเข้าใช้งาน" และ "อีเมลที่ใช้ในการลงทะเบียน" เพื่อขอรับลิงก่ | ก็สำหรับตั้งค่ารหัสผ่านใหม่ |
|                     | เลขบตรประชาชน/เลขประจำตัวผู้เสียภาษิ/ไอดิสำหรับ                                                                                                    |                             |

รูปที่ 18 หน้ากรอกข้อมูลการลืมรหัสผ่าน

3. ระบบจะแสดงหน้าแจ้ง ได้ทำการส่งลิงก์ตั้งค่ารหัสผ่านไปที่อีเมลที่ระบุให้เรียบร้อยแล้ว

|   | <u>หน้าแรก</u> / <u>ลงชื่อเข้าใช้งาน</u> / สีมรหัสผ่าน / <u>ออกจากระบบ</u> |
|---|----------------------------------------------------------------------------|
| 3 | อิ ลืมรหัสผ่าน?                                                            |
| - | ระบบได้ทำการจัดส่งลิงก์สำหรับตั้งค่ารหัสผ่านใหม่ไปยังฮีเมลต่อไปนี้แล้ว     |
|   | "noonub9@gmaiLcom"                                                         |
|   | กลับไปยังหน้าแรก                                                           |

### รูปที่ 19 หน้าแจ้งส่งลิงก์ตั้งค่ารหัสผ่านไปที่อีเมล

 เมื่อคลิกลิงก์ตั้งค่ารหัสผ่านที่อีเมล ระบบจะแสดงหน้าให้ตั้งค่ารหัสผ่านใหม่ โดยให้ระบุข้อมูล รหัสผ่านใหม่ และยืนยันรหัสผ่านใหม่ และให้คลิกปุ่ม "ตั้งค่ารหัสผ่านใหม่" ผู้ใช้งานก็จะสามารถเข้าใช้งานระบบด้วย รหัสผ่านใหม่ได้

| 4 |                   | 🖻 ตั้งค่ารหัสผ่านใหม่?                                                               |                                |
|---|-------------------|--------------------------------------------------------------------------------------|--------------------------------|
|   | หลังจากตั้งค่ารหั | กรุณาระบุและยืนยันรหัสผ่านใหม่ที่ต้องก<br>สผ่านใหม่แล้วท่านสามารถใช้รหัสผ่านใหม่นี้ล | าร<br>ลงชื่อเข้าใช้งานได้ทันที |
|   | 5                 | หัสผ่านใหม่                                                                          |                                |
|   | F                 | รอกรษัสผ่านใหม่อีกครั้ง                                                              |                                |

รูปที่ 20 หน้าตั้งค่ารหัสผ่านใหม่

Prime Solution and Services Co., ltd.

89 Cosmo Office Park Building, Floor 6 Room I, Popular Road, Tambol Banmai, Pakkred, Nonthaburi 11120

| Tel0 . 2059 0471 - 2 Fax 0 2059 0473 |
|--------------------------------------|
|--------------------------------------|

#### 8. การเปลี่ยนรหัสผ่าน

เมื่อผู้ใช้งานต้องการที่จะเปลี่ยนรหัสผ่านสำหรับเข้าใช้งานระบบใหม่ จะสามารถทำได้ตามขั้นตอนดังนี้

1. ลงชื่อเข้าใช้งานระบบ โดยระบุชื่อผู้ใช้งาน ประเภทผู้ใช้งาน รหัสผ่าน และคลิกปุ่ม "ลงชื่อเข้าใช้งาน"

|                  | ^ ลงชื่อเข้าใช้งาน                                                                  | aงทะเบียนผู้ใช้งานใหม่<br>สำหรับเจ้าของโครงการและผู้จัดทำรายงาน                     |
|------------------|-------------------------------------------------------------------------------------|-------------------------------------------------------------------------------------|
| กรุณาร           | ะบุ เลขบัตรประชาชน / เลขประจำตัวผู้เสียภาษี / ไอดีสำหรับเข้าใช้งาน<br>1219900010490 | ลีมรหัสผ่าน                                                                         |
| เข้าใช้งานในฐานะ | 🔹 เจ้าของโครงการ 🔿 ผู้จัดทำรายงาน                                                   | ตั้งค่ารหัสผ่านใหม่ได้ในกรณีสัมรหัสผ่าน<br>ติดต่อเจ้าหน้าที่ : 02 265 6500 ต่อ 6858 |
|                  | []                                                                                  |                                                                                     |

### รูปที่ 21 หน้าลงชื่อเข้าใช้งานระบบ

2. ระบบแสดงหน้าการใช้งานระบบของผู้ใช้งาน ให้คลิกที่ "เปลี่ยนรหัสผ่าน"

|                  |                                                      | <u>หน้าแรก</u> / อุบล วิไลพันธุ์ (เจ้าของโครง                | <u>าาร)</u> / <u>ออกจากระบเ</u> | 1                                                                          |
|------------------|------------------------------------------------------|--------------------------------------------------------------|---------------------------------|----------------------------------------------------------------------------|
| 🛈 เจ้าของโครงการ | ร<br>โครงการที่ได้รับความเห็นชะ                      | รายงาน IEE/EIA/EHIA<br>ยื่น/เรียกดูรายการรายงาน IEE/EIA/EHIA |                                 |                                                                            |
|                  | ชื่อโครงการ, เลขกี้โครงการ คันหา                     |                                                              |                                 | รายงาน Monitor<br>ยื่น/เรียกดูรายการรายงาน Monitor                         |
| เลขที่โครงการ    | ผลการคันหา "ทั้งหมด"<br>เลขที่โครงการ สถานภาพโครงการ |                                                              |                                 | ปลายสิทธิการยื่นรายงาน<br>ให้สิทธิผู้มีสิทธิจัดทำรายงานยื่นรายงานแทน       |
|                  | ยังไม่มีรายการ                                       |                                                              |                                 | <ul> <li>ข้อมูลส่วนตัว</li> <li>ตรวงสอบและปรับปรุงข้อมูลส่วนตัว</li> </ul> |
| <b>.</b>         |                                                      |                                                              | 2                               | lปลี่ยนรหัสผ่าน<br>กำหนดรหัสผ่านใหม่                                       |

#### รูปที่ 22 หน้าการใช้งานระบบของผู้ใช้งาน

Prime Solution and Services Co., ltd.

89 Cosmo Office Park Building, Floor 6 Room I, Popular Road, Tambol Banmai, Pakkred, Nonthaburi 11120

Tel<br/>0 . 2059 0471 – 2 Fax 0 2059 0473

- ระบบแสดงหน้าให้กรอกข้อมูลการเปลี่ยนรหัสผ่าน ให้ผู้ใช้งานกรอกข้อมูลรหัสผ่านใหม่ และคลิกปุ่ม "เปลี่ยน รหัสผ่าน" ระบบแจ้งเปลี่ยนหัสผ่านสำเร็จ และผู้ใช้งานสามารถเข้าใช้งานระบบได้ด้วยรหัสผ่านใหม่ได้ โดย ข้อมูลที่ต้องกรอกสำหรับการกำหนดรหัสผ่านใหม่มีดังนี้
  - รหัสผ่านเดิม
  - รหัสผ่านใหม่
  - ยืนยันรหัสผ่านใหม่

| <u>หป้าแรก</u> / อุ <u>มส วิไลพันธุ์ (เจ้าของโครงการ)</u> / เปลี่ยนรหัสผ่าน / <u>ออกจากระบบ</u> |                                     |                 |  |  |  |  |
|-------------------------------------------------------------------------------------------------|-------------------------------------|-----------------|--|--|--|--|
| 3                                                                                               | 🖻 กำหนดรหัสผ่านใหม่                 |                 |  |  |  |  |
| *ระบุรหัสผ่านเดิม :                                                                             | ระบุรหัสผ่านเดิม                    |                 |  |  |  |  |
| *รหัสผ่านใหม่ :                                                                                 | กำหนดรหัสผ่าน อย่างน้อย 8 ตัวอักษร  |                 |  |  |  |  |
| *ยืนยันรหัสผ่านใหม่ :                                                                           | ระบุรหัสผ่านที่ต้องการกำหนดอีกครั้ง |                 |  |  |  |  |
| ย้อนกลับ                                                                                        |                                     | เปลี่ยนรหัสผ่าน |  |  |  |  |

รูปที่ 23 หน้ากำหนดรหัสผ่านใหม่

#### 9. การกรอกข้อมูลส่วนตัวและข้อมูนิติบุคคล

เมื่อผู้ใช้งานลงทะเบียนใช้งานระบบเรียบร้อยแล้ว กรณีที่เป็นบุคคลธรรมดา จะต้องกรอกข้อมูลส่วนตัว <mark>และ</mark>กรณี ที่เป็นนิติบุคคลจะต้องกรอกข้อมูลนิติบุคคล โดยจะสามารถทำได้ตามขั้นตอนดังนี้

1. ลงชื่อเข้าใช้งานระบบ โดยระบุชื่อผู้ใช้งาน ประเภทผู้ใช้งาน รหัสผ่าน และคลิกปุ่ม "ลงชื่อเข้าใช้งาน"

|                    | <u> หน้าแรก</u> / <u>ลงชื่อเข้าใช้</u>                                 | <u>ionu</u>                                                            |
|--------------------|------------------------------------------------------------------------|------------------------------------------------------------------------|
| 0                  | A ลงชื่อเข้าใช้งาน                                                     | <b>องกะเบียนผู้ใช้งานใหม่</b><br>สำหรับเจ้าของโครงการและผู้จัดทำรายงาน |
| กรุณาระเ           | เลขบตรบระชาชน / เลขบระจาตวผูเสยภาษ / เอดสาหรบเขาเชงาน<br>1219900010490 | อ้งก่ารหัสผ่าน<br>ดั้งก่ารหัสผ่านใหม่ได้ในกรณีลืมรหัสผ่าน              |
| เข้าใช้งานในฐานะ : | <ul> <li>เจ้าของโครงการ () ผู้จัดทำรายงาน</li> <li></li> </ul>         | ติดต่อเจ้าหน้าที่ : 02 265 6500 ต่อ 6858                               |
| ยกเล็ก             |                                                                        | ลงชื่อเข้าใช้งาน                                                       |

รูปที่ 24 หน้าลงชื่อเข้าใช้งานระบบ

 ระบบแสดงหน้าการใช้งานระบบของผู้ใช้งาน กรณีที่เป็นบุคคลธรรมดาให้คลิกที่ "ข้อมูลส่วนตัว" กรณีที่เป็น นิติบุคคลให้คลิกที่ "ข้อมูลนิติบุคคล"

|                    | INS:00                        |                                                                  |
|--------------------|-------------------------------|------------------------------------------------------------------|
| ยังไม่มีใบอนุญาต 🛈 | Ð                             | ขอใบอนุญาตเป็นผู้มีสิทธิฯ<br>ผู้ชำนาณการ/ผู้จัดทำรายงานอิสระ     |
| าน                 |                               |                                                                  |
|                    | Ð                             | คำขอเป็นผู้มีสิทธิจัดทำรายงาน<br>ผู้ชำนาญการ/ผู้จัดทำรายงานอิสระ |
|                    |                               |                                                                  |
| •                  | R                             | ข้อมูลส่วนตัว<br>ตรวจสอบและปรับปรุงข้อมูลส่วนตัว                 |
|                    | 6                             | เปลี่ยนรหัสผ่าน<br>กำหนดรหัสผ่านใหม่                             |
| -                  |                               |                                                                  |
| *                  |                               |                                                                  |
|                    |                               |                                                                  |
| -                  |                               |                                                                  |
|                    | ยังไม่มีใบอนุญาต ()<br>าน<br> | ຍັงໄມ່ມີໃບອບຸຄຼາດ 🔿                                              |

รูปที่ 25 หน้าการใช้งานระบบของผู้ใช้งานประเภทบุคคลธรรมดา

Prime Solution and Services Co., ltd.

89 Cosmo Office Park Building, Floor 6 Room I, Popular Road, Tambol Banmai, Pakkred, Nonthaburi 11120

Tel0 . 2059 0471 - 2 Fax 0 2059 0473

#### สัญญาเลขที่ 31/2564 ลงวันที่ 29 ธันวาคม 2563

[โครงการพัฒนาและเพิ่มประสิทธิภาพศูนย์ข้อมูลการประเมินผลกระทบสิ่งแวดล้อม]

|                   |                                                                                                    | <u>หน้าแรก</u> / <u>วีระสุวรรณ จำกัด (ผู้จัดทำรายงาน</u>     | <u>)</u> / <u>ออกจากระบ</u> | <u>iu</u>                                                              |
|-------------------|----------------------------------------------------------------------------------------------------|--------------------------------------------------------------|-----------------------------|------------------------------------------------------------------------|
| 🛈 ผู้มีสิทธิ      | จัดทำรายงาน                                                                                                    | ໄດ້ຮັບໃບอนุญ                                                 | าตแล้ว 🛈                    | รายงาน IEE/EIA/EHIA<br>ยื่น/เรียกดรายการรายงาน IEE/EIA/EHIA            |
|                   | ใบอนุญาตเลขที่ : 2564/00003<br>อายุของใบอนุญาต : 1 ปี<br>สถานภาพของใบอนุญาต : ได้รับใบอนุญาตแล้ว<br>วันที่เริ่มตัน : 01/12/2020 |                                                              |                             | รายงาน Monitor<br>ยื่น/เรียกดูรายการรายงาน Monitor                     |
|                   | วันที่สิ้นสุด : 01/12/2021<br>โครงการที่ได้รับความเห็นชอบรายงาน IEE/EIA/EHIA แล้ว                                               |                                                              |                             | คำขอเป็นผู้มีสิทธิจัดทำรายงาน<br>ประเภทนิติมุคคลผู้จัดทำรายงาน         |
|                   | ชื่อโครงการ, เลขที่<br>ผลเ                                                                                                    | โครงการ <b>ค้นหา</b><br>การคันหา "ทั้งหมด"                   |                             | ผู้ช่านาณการ/เจ้าหน้าที่ประจำ     รายชื่อผู้ช่านาณการ/เจ้าหน้าที่ประจำ |
| เลขที่<br>โครงการ | ชื่อโครงการ                                                                                                    | สถานะการพิจารณา                                              |                             | ประวัติการได้รับอนุญาต     การได้รับอนุญาต/ตักเตือน/พักใช้/เพิกถอน     |
| 256408-16         | เหมืองทอง                                                                                                    | เห็นชอบตามความเห็นของ คชก. และให้น่ำเสนอ<br>คณะรัฐมนตรีต่อไป | ราย<br>ละเอียด              | ข้อมูลนิติบุคคล<br>ตรวจสอบและปรับปรุงข้อมูลนิติบุคคล                   |
| 256408-15         | ลาวา รีสอร์ท                                                                                                    | ให้ความเห็นชอบรายงาน                                         | ราย<br>ละเอียด              | <ul> <li>เปลี่ยนรหัสผ่าน<br/>กำหนดรหัสผ่านใหม่</li> </ul>              |
| 256408-7          | โครงการ ข้อที่ 2 เข้า กก.วล.                                                                                                    | เห็นชอบตามความเห็นของ คชก. และให้นำเสนอ<br>คณะรัฐมนตรีต่อไป  | ราย<br>ละเอียด              |                                                                        |

### รูปที่ 26 หน้าการใช้งานระบบของผู้ใช้งานประเภทนิติบุคคล

 ระบบแสดงข้อมูลส่วนตัวหรือข้อมูลนิติบุคคลที่มาจากการลงทะเบียน ผู้ใช้งานสามารถบันทึกข้อมูลเพิ่มเติมได้ โดยข้อมูลที่บันทึกคือ ที่อยู่ เบอร์โทรสาร เว็บไซต์ หรือแนบไฟล์หลักฐานเพิ่มเติม เมื่อกรอกข้อมูลเรียบร้อย แล้ว ให้คลิกปุ่ม "บันทึกข้อมูล" ระบบจะบันทึกข้อมูลที่กรอกเข้าระบบให้

|               | ประเภท : บุคคลธรรมดา (รวมถึงห้า<br>เลขบัตรประชาชน : 12 | งหุ้นส่วนสามัญไม่จดทะเบีย<br>19900010490 | u)         |  |
|---------------|--------------------------------------------------------|------------------------------------------|------------|--|
|               | ข้อมูลผู้ลงทะเบียน*                                    |                                          | ที่อยู่    |  |
| ชื่อ          | อุบล                                                   | เลขที่* :                                | 127/105    |  |
| นามสกุล       | วิไลพันธุ์                                             | ถนน :                                    | สุขุมวิท   |  |
| เบอร์โทรศัพท์ | 0871320456                                             | ตรอก/ชอย :                               | สุขสวัสดิ์ |  |
| อีเมล :       | noonub0@gmail.com 🗸                                    | จังหวัด                                  | ระยอง      |  |
|               | ข้อมูลอื่นๆ                                            | ວ່ຳເກວ                                   | เมืองระยอง |  |
| เบอร์โทรสาร : | 03899292                                               | ตำบล                                     | มาบตาพุด   |  |
| เว็บไซต์      | www.abc.com                                            | รหัสไปรษณีย์ :                           | 20180      |  |
|               | หลักฐานสำหรับยืนยันตัวเ                                | ตนของผู้ลงทะเบียน*                       |            |  |
|               | ภาพถ่ายหน้าบัตรประชาชน (1) :                           | เลือกไฟล์ <sup>10490_iden</sup>          |            |  |
|               | ภาพถ่ายหน้าตรง (1) :                                   | เลือกไฟล์ <sup>10490_phot</sup>          |            |  |
|               | ภาพถ่ายคู่กับบัตรประชาชน (1) :                         | เลือกไฟล์ <sup>10490_both</sup>          |            |  |
|               | หลักฐานเพี                                             | ງເຕັມ*                                   |            |  |
|               | ข้อมูลการเปลี่ยนชื่อ <mark>-นามสกุล (1)</mark> :       | เลือกไฟล์ <sup>10490_chan</sup>          |            |  |
|               |                                                        | 1.50 Methods                             |            |  |

รูปที่ 27 หน้าการบันทึกข้อมูลส่วนตัว

Prime Solution and Services Co., ltd.

89 Cosmo Office Park Building, Floor 6 Room I, Popular Road, Tambol Banmai, Pakkred, Nonthaburi 11120

Tel0 . 2059 0471 – 2 Fax 0 2059 0473

|                 | ประเภท : นิติบุคคล (จด<br>เลขบัตรประช | ทะเบียนกับกรมพัฒนาธุรกิจการค้า)<br>งาชน : 0745529000219 |           |  |
|-----------------|---------------------------------------|---------------------------------------------------------|-----------|--|
|                 | ข้อมูลผู้ลงทะเบียน*                   |                                                         | ที่อยู่   |  |
| ชื่อ            | อุบล                                  | เลขที่* :                                               | 127/105   |  |
| นามสกุล :       | วิไลพันธุ์                            | ถนน :                                                   | สุขุมวิท  |  |
| เบอร์โทรศัพท์ : | 0871320513                            | ตรอก/ชอย :                                              | 1         |  |
| อีเมล :         | noonub9@gmail.com                     | จังหวัด                                                 | ชลบุรี    |  |
|                 | ข้อมูลอื่นๆ                           | ວຳເກອ                                                   | ศรีราชา   |  |
| เบอร์โทรสาร     | 03899292                              | ตำบล                                                    | ทุ่งสุขลา |  |
| เว็บไซต์ :      | www.abc.com                           | รหัสไปรษณีย์                                            | 20230     |  |
|                 | หลักฐานสำหรับย                        | ขนยันตัวตนของผู้ลงทะเบียน*                              |           |  |
|                 | ภาพถ่ายหน้าบัตรประชาชเ                | น (1) : เลือกไฟล์ <sup>00219_</sup> iden                |           |  |
|                 | ภาพถ่ายหน้าตรง                        | 0 (1) : เลือกไฟล์ <sup>00219_phot</sup>                 |           |  |
|                 | ภาพถ่ายคู่กับบัตรประชาชเ              | ม (1) : เลือกไฟล์ <mark>00219_both</mark>               |           |  |
|                 | нă                                    | ักฐานเพิ่มเติม*                                         |           |  |
|                 | ข้อมูลการเปลี่ยนชื่อ-นามสกุล          | ล (1) : เลือกไฟล์ ยังไม่ได้เลือกไป                      | Wá        |  |
|                 | หลักฐานอื่น                           | า (1) : เลือกไฟล์ ยังไม่ได้เลือกไ                       | Wá        |  |

รูปที่ 28 หน้าการบันทึกข้อมูลนิติบุคคล

Prime Solution and Services Co., ltd.

89 Cosmo Office Park Building, Floor 6 Room I, Popular Road, Tambol Banmai, Pakkred, Nonthaburi 11120

Tel0 . 2059 0471 – 2 Fax 0 2059 0473

### 10. การมอบหมายสิทธิการยื่นรายงาน

เมื่อเจ้าของโครงการไม่ต้องการยื่นรายงานการประเมินผลกระทบสิ่งแวดล้อม หรือรายงานผลการปฏิบัติตาม มาตรการป้องกันและแก้ไขผลกระทบสิ่งแวดล้อมและมาตรการติดตามตรวจสอบผลกระทบสิ่งแวดล้อมเอง เจ้าของ โครงการสามารถมอบหมายสิทธิการยื่นรายงานให้บุคคลหรือนิติบุคคลทำการยื่นรายงานแทนได้ โดยจะสามารถ กำหนดสิทธิการยื่นรายงานได้ตามขั้นตอนดังนี้

1. ลงชื่อเข้าใช้งานระบบ โดยระบุชื่อผู้ใช้งาน ประเภทผู้ใช้งาน รหัสผ่าน และคลิกปุ่ม "ลงชื่อเข้าใช้งาน"

| <b>ใงานใหม่</b><br>กรงการและผู้จัดทำรายงาน |
|--------------------------------------------|
|                                            |
| เม่ได้ในกรณีลืมรหัสผ่าน                    |
| 02 265 6500 ต่อ 6858                       |
|                                            |
|                                            |
|                                            |

รูปที่ 29 หน้าลงชื่อเข้าใช้งานระบบ

2. ระบบแสดงหน้าการใช้งานระบบของผู้ใช้งาน ให้คลิกที่ "มอบหมายสิทธิการยื่นรายงาน"

|                            |                                    | <u>หน้าแรก</u> / <u>ชอฟต์เดฟ จำกัด (เจ้าของโครงกา</u> | <u>เร) / ออกจากระ</u> | UU |                                                                         |
|----------------------------|------------------------------------|-------------------------------------------------------|-----------------------|----|-------------------------------------------------------------------------|
| () <mark>เจ้าของ</mark> โค | isงการ<br>โครงการที่ได้รับความเห็ม | เหลยเรายงาน IFF/FIA /FHIA แล้า                        |                       |    | รายงาน IEE/EIA/EHIA<br>ยื่น/เรียกฎรายการรายงาน IEE/EIA/EHIA             |
|                            | ชื่อโครงการ, เลขที่โคร             | งการ ค้นหา                                            |                       | ₽  | รายงาน Monitor<br>ยื่น/เรียกดูรายการรายงาน Monitor                      |
| เลขที                      | wanns                              | ค้นหา "ทั้งหมด"                                       |                       | °^ | มอบหมายสิทธิการยื่นรายงาน<br>ให้สิทธิผู้มีลิทธิจัดกำรายงามยื่นรายงามแทน |
| โครงการ                    | ชื่อโครงการ                        | สถานภาพโครงการ                                        |                       | 0  | ข้อมูลส่วนตัว<br>กราวสอมและปรับประมัยแลส่วนตัว                          |
| 256408-15                  | ลาวา ริสอร์ท                       | ยังไม่นำ IEE/EIA/EHIA ไปใช้ประกอบการ<br>ขออนุญาต      | ราย<br>ละเอียด        | 0  | าปรั้ยแหลังส่าน                                                         |
| 256408-7                   | โครงการ ข้อที่ 2 เข้า กก.วล.       | ยังไม่น่ำ IEE/EIA/EHIA ไปใช้ประกอบการ<br>ขออนุญาต     | ราย<br>ละเอียด        | 0  | เป็นชื่อประกอบใหม่<br>กำหนดรหัสผ่านใหม่                                 |
| 256408-6                   | โครงการ ข้อที่ 1 คชก. ส่วนกลาง     | ยังไม่น้ำ IEE/EIA/EHIA ไปใช้ประกอบการ<br>ขออนุญาต     | ราย<br>ละเอียด        |    |                                                                         |

#### รูปที่ 30 หน้าการใช้งานระบบของผู้ใช้งานของเจ้าของโครงการ

Prime Solution and Services Co., ltd.

89 Cosmo Office Park Building, Floor 6 Room I, Popular Road, Tambol Banmai, Pakkred, Nonthaburi 11120

Tel0 . 2059 0471 – 2 Fax 0 2059 0473

 ระบบแสดงหน้ามอบหมายสิทธิการยื่นรายงาน ที่จะมีส่วนของการแสดงรายชื่อผู้ที่ได้รับมอบหมายสิทธิ และ ส่วนของแสดงประวัติการมอบหมายสิทธิ ให้คลิกปุ่ม "เพิ่มการมอบหมายสิทธิการยื่นรายงาน" เพื่อทำการ มอบหมายสิทธิ

|                                              |                                                                                                    | 8 <sup>+</sup> UDURUDO                                                           | สิทธิอารณีมรากเร                                                                        | 201                                                                                                |                                                                                                 |                                                                     |
|----------------------------------------------|----------------------------------------------------------------------------------------------------|----------------------------------------------------------------------------------|-----------------------------------------------------------------------------------------|----------------------------------------------------------------------------------------------------|-------------------------------------------------------------------------------------------------|---------------------------------------------------------------------|
|                                              | ,,,,,,,,,,,,,,,,,,,,,,,,,,,,,,,,,,,,,,,                                                                                                    |                                                                                  | d115111590519V                                                                          |                                                                                                    |                                                                                                 |                                                                     |
| ชื่อผู้ได้รั                                 | มการมอบหมายสิทธิ                                                                                                    | สถานะ                                                                            | ยื่นรายงาน EIA                                                                          | ถอนรายงาน EIA                                                                                      | ยื่นรายงาน Monitor                                                                              |                                                                     |
| นิติจัดทำ                                    | เรายงาน 3                                                                                                    | ยังไม่ได้รับอนุญาต                                                               | 0                                                                                       | Ø                                                                                                  | 0                                                                                               | ยกเลิกลิทธิ                                                         |
| สุกัญญ                                       | า หมั่นธัม                                                                                                    | อนุญาต                                                                           | 0                                                                                       | Ø                                                                                                  | Ø                                                                                               | ยกเลิกสิทธิ                                                         |
| ทดสอบว                                       | 204 naw                                                                                                    | ยังไม่ได้รับอนุญาต                                                               | 0                                                                                       | 0                                                                                                  | Ø                                                                                               | ยกเลิกสิทธิ                                                         |
| บริษัท ฮ                                     | าลไครว์ เอ็นไวรอนเมนทัล คอนชัลติ้ง จำกัด                                                                                                    | ยังไม่ได้รับอนุญาต                                                               | 0                                                                                       | 0                                                                                                  | 0                                                                                               | ยกเลิกสิทธิ                                                         |
|                                              |                                                                                                    |                                                                                  |                                                                                         |                                                                                                    |                                                                                                 |                                                                     |
| ย้อนกลั                                      | J                                                                                                    | •                                                                                |                                                                                         | 3                                                                                                  | เพิ่ม การมอบหมายใ                                                                               | สิทธิการยื่นรายง                                                    |
| ย้อนกลั                                      | J                                                                                                    | © ประวัติศ                                                                       | ารมอบหมายสิท                                                                            | 5                                                                                                  | เพิ่ม การบอบหมายใ                                                                               | สิทธิการยื่นรายง                                                    |
| ย้อนกลั<br>ลำดับ                             | ม<br>ชื่อผู้ได้รับการมอ <mark>บหมายสิทธิ</mark>                                                                                                    | © ประวัติก<br>รายการสิ                                                           | ารมอบหมายสิท <sub>ี่</sub><br>าริ                                                       | 5                                                                                                  | เพิ่ม การบอบหมายส<br>การมอบหมาย                                                                 | สิทธิการยื่นรายง<br>ณ วันที่                                        |
| ย้อนกลั<br>ลำดับ<br>1                        | ม<br><b>ชื่อผู้ได้รับการมอบหมายสิทธิ</b><br>นิติจัดทำรายงาน 3                                                                                                    | © ประวัติก<br>รายการสื<br>ยิ่นรายงาเ                                             | ารมอบหมายสิทร์<br>าธี<br>J EIA,ถอนรายงาน EI                                             | รี<br>A.ยื่นรายงาน Monitor                                                                         | เพิ่ม การมอบหมายส<br>การมอบหมาย<br>มอบหมายสิทธิ                                                 | สิทธิการยิ่นรายง<br><b>ณ วันที่</b><br>09/08/202                    |
| ย้อนกลั<br><b>ลำดับ</b><br>1                 | ม<br>ชื่อผู้ได้รับการมอบหมายสิทธิ<br>นิติจัดทำรายงาน 3<br>สุกัญญา หมั่นธัม                                                                                                    | (© ประวัติก<br>รายการสิเ<br>ยื่นรายงาเ<br>ยื่นรายงาเ                             | ารมอบหมายสิทร์<br>าธิ<br>J EIA,ถอนรายงาน EI<br>J EIA,ถอนรายงาน EI                       | 3<br>5<br>A.ยื่นรายงาน Monitor<br>A.ยื่นรายงาน Monitor                                             | เพิ่ม การมอบหมายส<br>การมอบหมาย<br>มอบหมายสิทธิ<br>มอบหมายสิทธิ                                 | สิทธิการยึ่นรายง<br><b>ณ วันที่</b><br>09/08/202<br>04/08/202       |
| ย้อนกลั<br><mark>สำดับ</mark><br>1<br>2      | ม<br>ชื่อผู้ได้รับการมอบหมายสิทธิ<br>นิติจัดทำรายงาน 3<br>สุทัญญา หมั่นธัม<br>ทดสอบ204 ทอพ                                                                                      | © ประวัติศ<br>รายการสิ<br>ยิ่นรายงาน<br>ยิ่นรายงาน<br>ยิ่นรายงาน                 | ารมอบหมายสิทย์<br>าธิ<br>J EIA,ถอนรายงาน EI<br>J EIA,ถอนรายงาน EI<br>J EIA,ถอนรายงาน EI | 3<br>5<br>A.ยื่นรายงาน Monitor<br>A.ยื่นรายงาน Monitor<br>A.ยื่นรายงาน Monitor                     | เพิ่ม การมอบหมายส<br>การมอบหมาย<br>มอบหมายสิทธิ<br>มอบหมายสิทธิ<br>มอบหมายสิทธิ                 | สิทธิการยิ่มรายง<br><b>ณ วันที่</b><br>09/08/202<br>04/08/202       |
| ย้อนกลั<br><mark>สำดับ</mark><br>1<br>3<br>4 | <ul> <li>ชื่อผู้ได้รับการมอบหมายสิทธิ</li> <li>นิติจัดทำรายงาน 3</li> <li>สุกัญญา หมั่นรับ</li> <li>ทดสอบ204 ทอพ</li> <li>บริษัท ฮาลโครว์ เอ็นไวรอนเมนทัล คอนซัลดั้ง</li> </ul> | (© ประวัติศ<br>รายการสิเ<br>ยิ่นรายงาเ<br>ยิ่นรายงาเ<br>ยิ่นรายงาเ<br>อื่นรายงาเ | ารมอบหมายสิทย์<br>าธิ<br>ม EIA,ถอนรายงาน EI<br>ม EIA,ถอนรายงาน EI<br>ม EIA,ถอนรายงาน EI | รี<br>A.ยื่นรายงาน Monitor<br>A.ยื่นรายงาน Monitor<br>A.ยื่นรายงาน Monitor<br>A.ยื่นรายงาน Monitor | เพิ่ม การมอบหมายส<br>การมอบหมาย<br>มอบหมายสิทธิ<br>มอบหมายสิทธิ<br>มอบหมายสิทธิ<br>มอบหมายสิทธิ | สิทธิการยึ่นรายง<br>ณ วันที่<br>09/08/202<br>04/08/202<br>04/08/202 |

รูปที่ 31 หน้ามอบหมายสิทธิการยื่นรายงาน

Prime Solution and Services Co., ltd.

89 Cosmo Office Park Building, Floor 6 Room I, Popular Road, Tambol Banmai, Pakkred, Nonthaburi 11120

Tel0 . 2059 0471 – 2 Fax 0 2059 0473

 ระบบแสดงหน้าให้มอบหมายสิทธิการยื่นรายงาน โดยให้กรอกชื่อบุคคล ชื่อนิติบุคคล หรือเลขประจำตัว ผู้เสียภาษี เพื่อทำการค้นหา และกำหนดสิทธิการยื่นรายงาน โดยสามารถกำหนดให้ ยื่นรายงาน EIA ถอน รายงาน EIA หรือยื่นรายงาน Monitor ได้ เมื่อกรอกข้อมูลเรียบร้อย ให้คลิกปุ่ม "มอบหมายสิทธิ" เพื่อทำการ มอบหมายสิทธิ

|          | <u>หน้าแรก</u>                         | / <u>ชอฟต์เดฟ จำกัด (เจ้าของโครงการ)</u> / มอนหมายสิทธิก                 | กรยื่นรายงาน / <u>ออกจากระบบ</u> |                    |
|----------|----------------------------------------|--------------------------------------------------------------------------|----------------------------------|--------------------|
| 4        |                                        | ^ มอบหมายสิทธิการยื่นรายงา                                               | iu                               |                    |
| -        |                                        | 1219900010477                                                            | คันหา                            |                    |
|          |                                        | ผลการคันหา "1219900010477"                                               |                                  |                    |
| เลือก    | ชื่อผู้จัดทำรายงาน                     | จำนวนโครงการที่ได้รับความเห็นชอบ                                         | อายุใบอนุญาต                     | สถานะ              |
|          | นิติบุ <mark>ค</mark> คลจัดทำรายงาน 20 | 0                                                                        | 0                                | ยังไม่ได้รับอนุญาต |
|          |                                        | รายชื่อผู้จัดทำรายงานที่ต้องการมอบห<br>1. นิติบุคคลจัดทำรายงาน 20        | เมายสิทธิ                        |                    |
|          |                                        | มอบหมายสิทธิการจัดทำรายงา<br>🗹 ยื่นรายงาน EIA 🗹 ถอนรายงาน EIA 🗹 ยื่นรายง | u<br>nu Monitor                  |                    |
| ย้อนกลับ |                                        |                                                                          |                                  | มอบหมายสิทธิ       |

รูปที่ 32 หน้ามอบหมายสิทธิการยื่นรายงาน

### การรายงานสถานภาพโครงการปัจจุบัน กรณีที่ยังไม่ต้องยื่นรายงานผลการปฏิบัติตามมาตรการป้องกันและ แก้ไขผลกระทบสิ่งแวดล้อมและมาตรการติดตามตรวจสอบผลกระทบสิ่งแวดล้อม

การรายงานสถานภาพโครงการปัจจุบัน กรณีที่ไม่ต้องยื่นรายงานผลการปฏิบัติตามมาตรการป้องกันและแก้ไข ผลกระทบสิ่งแวดล้อมและมาตรการติดตามตรวจสอบผลกระทบสิ่งแวดล้อม สามารถทำได้ตามขั้นตอนดังนี้

 ผู้ยื่นรายงาน ลงชื่อเข้าใช้งานระบบ โดยระบุชื่อผู้ใช้งาน ประเภทผู้ใช้งาน รหัสผ่าน และคลิกปุ่ม "ลงชื่อเข้าใช้ งาน"

|                  | <u>หน้าแรก</u>                                      | / <u>ลงชื่อเข้าใช้งาน</u> |                                                                 |
|------------------|-----------------------------------------------------|---------------------------|-----------------------------------------------------------------|
| 1                | A ลงชื่อเข้าใช้งาน                                  |                           | ลงทะเบียนผู้ใช้งานใหม่<br>สำหรับเจ้าของโครงการและผู้จัดทำรายงาน |
| กรุณาระเ         | ุ เลขบัตรประชาชน / เลขประจำตัวผู้เสียภาษี / ไอดีสำห | รับเข้าใช้งาน             |                                                                 |
|                  | 1219900010490                                       | ]                         | อี้ ลืมรหัสผ่าน<br>ดั้งค่ารหัสผ่านใหม่ได้ในกรณีลืมรหัสผ่าน      |
| เข้าใช้งานในฐานะ | 🗿 เจ้าของโครงการ 🔘 ผู้จัดทำรายงาน                   |                           | ติดต่อเจ้าหน้าที่ : 02 265 6500 ต่อ 6858                        |
|                  |                                                     | )                         |                                                                 |
| ยกเลิก           |                                                     | ลงชื่อเข้าใช้งาน          |                                                                 |
|                  |                                                     |                           |                                                                 |

รูปที่ 33 หน้าลงชื่อเข้าใช้งานระบบ

2. ระบบแสดงหน้าการใช้งานระบบของ ให้คลิกที่ปุ่ม "รายงาน Monitor"

|                 |                                | <u>หน้าแรก</u> / <u>ชอฟต์เดฟ จำกัด (เจ้าของโครงกา</u> | <u>าร)</u> / <u>ออกจากระเ</u> | <u>n</u>                                                                |
|-----------------|--------------------------------|-------------------------------------------------------|-------------------------------|-------------------------------------------------------------------------|
| ① เจ้าของโค     | เรงการ                         |                                                       |                               | รายงาน IEE/EIA/EHIA<br>อื่น/เรียกฎรายการรายงาน IEE/EIA/EHIA             |
|                 | เครงการที่เดรบความเหม          | ขอบรายงาน IEE/EIA/EHIA แลว                            |                               |                                                                         |
| **********      | ชื่อโครงการ, เลขที่โคร         |                                                       | 🕒 รายงาน Monitor 💈            |                                                                         |
|                 | พลการ                          | คันหา "ทั้งหมด"                                       |                               | มอบหมายสิทธิการยื่นรายงาน<br>ให้สิทธิผู้มีสิทธิจัดกำรายงามยื่นรายงานแทน |
| เลขท<br>โครงการ | ชื่อโครงการ                    | สถานภาพโครงการ                                        |                               | <ul> <li>0 ข้อมูลส่วนตัว</li> </ul>                                     |
| 256408-15       | ลาวา รีสอร์ท                   | ยังไม่นำ IEE/EIA/EHIA ไปใช้ประกอบการ<br>ขออนุญาต      | ราย<br>ละเอียด                | ดรวจสอบและปรับปรุงข้อมูลส่วนตัว                                         |
| 256408-7        | โครงการ ข้อที่ 2 เข้า กก.วล.   | ยังไม่น้ำ IEE/EIA/EHIA ไปใช้ประกอบการ<br>ขออนุญาต     | ราย<br>ละเอียด                | เปลี่ยนรหัสผ่าน<br>กำหนดรหัสผ่านใหม่                                    |
| 256408-6        | โครงการ ข้อที่ 1 คชก. ส่วนกลาง | ยังไม่น่ำ IEE/EIA/EHIA ไปใช้ประกอบการ<br>ขออนุญาต     | ราย<br>ละเอียด                |                                                                         |

### รูปที่ 34 หน้าการใช้งานระบบของผู้ใช้งานระบบ

Prime Solution and Services Co., ltd.

89 Cosmo Office Park Building, Floor 6 Room I, Popular Road, Tambol Banmai, Pakkred, Nonthaburi 11120

Tel0 . 2059 0471 – 2 Fax 0 2059 0473

 ระบบแสดงหน้ารายการโครงการที่ส่งรายงานผลการปฏิบัติตามมาตรการป้องกันและแก้ไขผลกระทบ สิ่งแวดล้อมและมาตรการติดตามตรวจสอบผลกระทบสิ่งแวดล้อม ให้คลิกปุ่ม "ยื่นรายงาน Monitor"

|                  |                 |            | ß                 | <mark>รายงา</mark> น | Monitor        |        |           |                    |                             |
|------------------|-----------------|------------|-------------------|----------------------|----------------|--------|-----------|--------------------|-----------------------------|
| ทุกประเภทโครงการ |                 | ~          | รอบของรายงาน      | ทุกรอบ               | ~              | ป      | กุกปี 🗸   | •                  | หรือ □ แสดงฉบับร่างเท่านั้น |
|                  |                 | เลขที่มอมิ | เตอร์ ,ชื่อรายงาน |                      | ค้นหา          | ยื่นรา | ายงาน Mor | nitor 3            |                             |
| เลขที่มอนิเตอร์  | ชื่อรายงาน      |            | รอบรายงาน         |                      | เลขที่ IEE/EIA | /EHIA  | 4         | วันที่ยื่น Monitor |                             |
| 256408-38        | โครงการทดสอบ 26 | i          | ก.ค. 64 - ธ.ค. 6  | 4                    | 256408-35      |        |           | 09/08/2021         | รายละเอียด                  |
| 256408-19        | โครงการทดสอบ 26 | 5          | ก.ค. 64 - ธ.ค. 6  | 4                    | 256408-35      |        |           | 08/08/2021         | รายละเอียด                  |

รูปที่ 35 หน้ารายงาน Monitor

- ระบบแสดงหน้ายื่นรายงาน Monitor การรายงานสถานภาพโครงการปัจจุบัน กรณีที่ยังไม่ต้องยื่นรายงานผล การปฏิบัติตามมาตรการป้องกันและแก้ไขผลกระทบสิ่งแวดล้อมและมาตรการติดตามตรวจสอบผลกระทบ สิ่งแวดล้อม สามารถทำได้โดยกรอกข้อมูลที่ระบบกำหนด และคลิกปุ่ม "เริ่มบันทึกข้อมูล" โดยข้อมูลที่ต้อง กรอกมีดังนี้
  - เลือกรายงาน IEE/EIA/EHIA ที่ต้องการยื่นรายงาน Monitor โดยการกรอกเลขที่ของเล่มรายงาน รายงาน ซึ่งสามารถเลือกได้มากกว่า 1 เล่ม เพื่อรองรับกรณีที่รายงาน EIA หลายเล่ม แต่ยื่นรายงาน Monitor 1 เล่ม และคลิกปุ่ม "เพิ่มรายงาน IEE/EIA/EHIA"
  - เลือกรอบที่ต้องการรายงานสถานภาพโครงการปัจจุบัน
  - เลือกสถานภาพโครงการปัจจุบัน โดยให้เลือกสถานภาพโครงการที่อยู่ในกลุ่มสีแดง กรณีที่ยังไม่ต้องยื่น
     รายงานผลการปฏิบัติตามมาตรการป้องกันและแก้ไขผลกระทบสิ่งแวดล้อมและมาตรการติดตาม
     ตรวจสอบผลกระทบสิ่งแวดล้อม
  - กรอกวันที่ที่รายงานสถานภาพโครงการปัจจุบัน

Prime Solution and Services Co., ltd.

89 Cosmo Office Park Building, Floor 6 Room I, Popular Road, Tambol Banmai, Pakkred, Nonthaburi 11120 Tel0 . 2059 0471 – 2 Fax 0 2059 0473 www.primes.co.th

| รายงาน IEE/EIA/EHIA ที่ด้องการย์<br>เลขที่รายงาน ชื่อโครงการ ประเภทโครงการ ผู้ดำเนินการหรือผู้ขออนุญาต<br>256408-35 โครงการทดสอบ 26 เหมืองแร่ กองวิจัยสิ่งแวดล้อม , ชอฟต์เดเ<br>เลขที่รายงาน (IEE/EIA/EHIA) เพิ่มรายงาน IEE/EIA/EHIA<br>เลขที่รายงาน (IEE/EIA/EHIA) เพิ่มรายงาน IEE/EIA/EHIA<br>O มกราคม - มิถุนายน เลือกปี •                                                                                                    | รายงาน Monitor<br>วันที่ออกหนังสือเห็นชอบ ลบรายกา<br>ท่ากัด , บริษัท ลาบิกซ์ จำกัด 05/08/2021 ซิ<br>itor                |
|----------------------------------------------------------------------------------------------------|----------------------------------------------------------------------------------------------------|
| เลขที่รายงาน ชื่อโครงการ ประเภทโครงการ ผู้ดำเนินการหรือผู้ขออนุญาต<br>256408-35 โครงการทดสอบ 26 เหมืองแร่ กองวิจัยสิ่งแวดล้อม , ซอฟต์เดเ<br>เลขที่รายงาน (EE/EIA/EHIA) เพิ่มรายงาน IEE/EIA/EHIA<br>รอบการยิ่นรายงาน Ma<br>O มกราคม - มิถุนายน เลือกปี •<br>O มกราคม - รันวาคม 2564 •<br>O มกราคม - รันวาคม เลือกปี •<br>O มกราคม - รันวาคม เลือกปี •<br>O มกราคม - รันวาคม เลือกปี •<br>O มกราคม - รันวาคม เลือกปี •<br>O มกราคม - รันวาคม เลือกปี •<br>O มกราคม - รันวาคม เลือกปี •<br>O มกราคม - รันวาคม เลือกปี •<br>O มกราคม - รันวาคม เลือกปี •<br>O มีนๆ เดือน • ปี • ถึง เดือน                                                                                                    | วันที่ออกหนังสือเห็นชอบ ลบรายกา:<br>ำกัด , บริษัท ลาบิกซ์ จำกัด 05/08/2021 団                                            |
| 256408-35 โครงการทดสอบ 26 เหมืองแร่ กองวิจัยสิ่งแวดล้อม , ชอฟต์เดา<br>เลขที่รายงาน (EE/EIA/EHIA) เพิ่มรายงาน IEE/EIA/EHIA<br>Seบการยิ่นรายงาน Me<br>O มกราคม - มิถุนายน เลือกปี<br>O มกราคม - รันวาคม เลือกปี<br>O มกราคม - รันวาคม เลือกปี<br>O มกราคม - รับวาคม เลือกปี<br>O มกราคม - รับวาคม - รับวาคม เลือกปี<br>O มกราคม - รับวาคม - รับวาคม - รับวาคม - รับวาคม - รับวาคม - รับวาคม - รับวาคม - รับวาคม - รับวาคม - รับวาคม - รับวาคม - รับวาคม - รับวาคม - รับวาคม - รับวาคม - รับวาคม - รับวาคม - รับวาคม - รับวาคม - รับวาคม - รับวาคม - รับบ - รับวาคม - รับวาคม - รับวาคม - รับวาคม - รับวาคม - รับวาคม - รับวาคม - รับวาคม - รับวาคม - รับวาคม - รับบ - รับวาคม - รับวาคม - รับวาคม - รับบ - รับบ - รับวาคม - รับวาคม | ່າກັດ , ບรີษัท ลาบิกซ์ ຈຳກັດ 05/08/2021 🖻<br>itor                                                                       |
| เลขที่รายงาน (EE/EIA/EHIA) เพื่มรายงาน IEE/EIA/EHIA<br>รอบการยิ่นรายงาน Mu<br>O มกราคม - มิถุนายน เลือกปี v<br>insกฎาคม - ธันวาคม 2564 v<br>O มกราคม - ธันวาคม เลือกปี v<br>o อื่นๆ เดือน v ปี v ถึง เดือน<br>สถานภาพของโครงการใน<br>O ได้รับอนุมัติ/อนุญาต แต่ยังไม่เริ่มดำม<br>i ดีรับอนุมัติ/อนุญาต แต่ยังไม่เริ่มดำม<br>O เริ่มต้นการก่อสร้าง/การด่าเนินการก                                                                                                    | itor                                                                                                    |
| รอบการยื่นรายงาน Ma<br>มากราคม - มิถุนายน เลือกปี v<br>กรกฎาคม - รันวาคม 2564 v<br>มากราคม - รันวาคม เลือกปี v<br>วี่มีฯ เดือน v ปี v ถึง เดือน<br>สถานภาพของโครงการให<br>ได้รับอนุมัติ/อนุญาต แต่ยังไม่เริ่มดำห<br>เริ่มต้นการก่อสร้าง/การต่ำเนินการภ                                                                                                    | itor                                                                                                    |
| <ul> <li>มกราคม - มิถุนายน</li> <li>เลือกปี </li> <li>กรกฎาคม - ธันวาคม</li> <li>2564 </li> <li>มกราคม - ธันวาคม</li> <li>เลือกปี </li> <li>มกราคม - ธันวาคม</li> <li>เลือกปี </li> <li>เลือกปี </li> <li>อื่นๆ เดือน </li> <li>ปี </li> <li>ถึง เดือน</li> <li>สถานภาพของโครงการใน</li> <li>ได้รับอนุมัติ/อนุญาต แต่ยังไม่เริ่มดำม</li> <li>เริ่มต้นการก่อสร้าง/การด่ำเนินการภ</li> </ul>                                                                                                    |                                                                                                    |
| <ul> <li>๑ กรกฎาคม - รันวาคม</li> <li>2564</li> <li>มกราคม - รันวาคม</li> <li>เลือกปี</li> <li>จี่นๆ</li> <li>เดือน</li> <li>ปี</li> <li>จึง</li> <li>เดือน</li> <li>ปี</li> <li>จึง</li> <li>เดือน</li> <li>สถานภาพของโครงการใน</li> <li>ได้รับอนุมัติ/อนุญาตเปิดต่ำเนินการ ม</li> <li>ได้รับอนุมัติ/อนุญาต แต่ยังไม่เริ่มดำม</li> <li>เริ่มต้นการก่อสร้าง/การด่ำเนินการภ</li> </ul>                                                                                                    |                                                                                                    |
| <ul> <li>มกราคม - ธันวาคม</li> <li>เลือกปี</li> <li>อี่นๆ เดือน</li> <li>ปี</li> <li>ถึง เดือน</li> <li>สถานภาพของโครงการให</li> <li>ได้รับอนุมัติ/อนุญาตก่อสร้าง อยู่ระห</li> <li>ได้รับอนุมัติ/อนุญาต แต่ยังไม่เริ่มดำม</li> <li>เดิรับอนุมัติ/อนุญาต แต่ยังไม่เริ่มดำม</li> <li>เริ่มต้นการก่อสร้าง/การดำเนินการภ</li> </ul>                                                                                                    |                                                                                                    |
| <ul> <li>อี่นๆ เดือน ✓ ปี ✓ ถึง เดือน</li> <li>สถานภาพของโครงการใน</li> <li>ได้รับอนุมัติ/อนุญาตก่อสร้าง อยู่ระห</li> <li>ได้รับอนุมัติ/อนุญาต แต่ยังไม่เริ่มดำม</li> <li>ได้รับอนุมัติ/อนุญาต แต่ยังไม่เริ่มดำม</li> <li>เริ่มต้นการก่อสร้าง/การดำเนินการภ</li> </ul>                                                                                                    |                                                                                                    |
| สถานภาพของโครงการให<br>O ได้รับอนุมัติ/อนุญาตก่อสร้าง อยู่ระห<br>O ได้รับอนุมัติ/อนุญาตเปิดดำเนินการ เ<br>® ได้รับอนุมัติ/อนุญาต แต่ยังไม่เริ่มดำเ<br>O เริ่มต้นการก่อสร้าง/การดำเนินการภ                                                                                                    | ✓ Ŭ ✓                                                                                                    |
| <ul> <li>หยุดดำเนินการในรอบการยื่นรายงาน</li> <li>อยู่ระหว่างด่าเนินการขออนุมัติ/อนุญ</li> <li>ยังไม่น่า IEE/EIA/EHIA ไปใช้ประกอบ</li> <li>ยกเลิก/ยุติโครงการ</li> <li>*สถานภาพ ณ วันที่: วันที่</li> </ul>                                                                                                    | <b>ใจจุบัน</b><br>ภก่อสร้าง<br>เปิดดำการโครงการแล้ว<br>เการ<br>ใน 2 เดือน ก่อนครบรอบกำหนดส่งรายงาน<br>รขออนุมัติ/อนุญาต |

รูปที่ 36 หน้ายื่นรายงาน Monitor

Prime Solution and Services Co., ltd.

89 Cosmo Office Park Building, Floor 6 Room I, Popular Road, Tambol Banmai, Pakkred, Nonthaburi 11120

Tel0 . 2059 0471 – 2 Fax 0 2059 0473

- ระบบแสดงหน้าให้ตรวจสอบข้อมูลก่อนยื่นรายงาน ให้ตรวจสอบข้อมูลและกรอกข้อมูลเพิ่มเติมตามที่ระบบ กำหนด และคลิกปุ่ม "ยืนยันการส่งรายงาน" โดยข้อมูลที่ต้องตรวจสอบและกรอกเพิ่มเติมมีดังนี้
  - แสดงรอบการยื่นรายงานตามที่เลือก
  - แสดงสถานภาพโครงการปัจจุบันตามที่เลือก
  - แสดงข้อมูลเล่มรายงาน EIA ตามที่กรอกข้อมูลในขั้นตอนก่อนหน้า
  - แสดงชื่อรายงาน EIA
  - กรอกข้อมูลผู้ดำเนินการหรือผู้ขออนุญาต
  - กรอกข้อมูลผู้ยื่นรายงาน
  - ยืนยันการยื่นรายงาน

|                         | <u>หน้าแรก</u> / ชอฟต์เด                                                                                    | <u>าฟ จำกัด (เจ้าของโครงการ)</u> / <u>ออก</u>                                                    | าจากระบบ                                        |
|-------------------------|----------------------------------------------------------------------------------------------------|--------------------------------------------------------------------------------------------------|-------------------------------------------------|
| 5                       | C                                                                                                    | ป ยื่นรายงาน Monitor                                                                             |                                                 |
| -                       | กรุณาตร                                                                                                    | รวจสอบข้อมูลก่อนยื่นรายงาเ                                                                       | u                                               |
| 1. ข้อมูลรายงาน Monitor |                                                                                                    |                                                                                                  |                                                 |
|                         | รอบ                                                                                                    | การยื่นรายงาน Monitor                                                                            |                                                 |
|                         |                                                                                                    | ก.ค. 64 - ร.ค. <mark>6</mark> 4                                                                  |                                                 |
|                         | สถานร                                                                                                    | าาพของโครงการในปัจจุบัน                                                                          |                                                 |
|                         | ได้รับอนุเ                                                                                                  | วัติ/อนุญาต แต่ยังไม่เริ่มดำเนินการ                                                              |                                                 |
|                         | รายงาน IEE/EIA.                                                                                             | /EHIA ที่ต้องการยื่นร <mark>า</mark> ยงาน                                                        | Monitor                                         |
| เลขที่รายงาน            | ชื่อโครงการ                                                                                                 | ประเภทโครงการ                                                                                    | วันที่ออกหนังสือเห็นชอบ                         |
| 256408-35               | โครงการทดสอบ 26                                                                                             | เหมืองแร่                                                                                        | 04/08/2021                                      |
|                         |                                                                                                    | ชื่อรายงาน                                                                                       |                                                 |
|                         | โครง                                                                                                    | การไม่อยู่ในเกณฑ์ส่งมอนิเตอร์                                                                    |                                                 |
|                         | ผัดำเ                                                                                                    | นิบการหรือผัขออบณาต*                                                                             |                                                 |
|                         | 🗆 กองวิจัยสิ่งแ                                                                                             | วดล้อม                                                                                           |                                                 |
|                         | หน้อยงาน, แ                                                                                                 | พนก, ชื่ออาคารชุด                                                                                |                                                 |
|                         | 🗆 ชอฟต์เดฟ จำ                                                                                               | ເກັດ                                                                                             |                                                 |
|                         | หน้วยงาม, แ                                                                                                 | พนท. ชื่ออาคารชุด                                                                                |                                                 |
|                         | 🗆 ບริษัท ลาบักช่                                                                                            | ี่เ จำกัด                                                                                        |                                                 |
|                         | หม่วยงาม, แ                                                                                                 | ผมก, ชื่ออาคารชุด                                                                                |                                                 |
|                         |                                                                                                    | ผ้ยื่นรายงาน*                                                                                    |                                                 |
|                         | ชื่อ :                                                                                                    | ชอฟต์เดฟ จำกัด                                                                                   |                                                 |
|                         | นามสกล :                                                                                                    |                                                                                                  |                                                 |
|                         |                                                                                                    |                                                                                                  |                                                 |
|                         | เมอรชารคพท :                                                                                                |                                                                                                  |                                                 |
|                         | อีเมล :                                                                                                    |                                                                                                  |                                                 |
|                         |                                                                                                    | 2                                                                                                |                                                 |
|                         |                                                                                                    | อินยันการยืนรายงาน                                                                               |                                                 |
|                         | บาพเจาขอรบรองว่า ขอมูล<br>รายงานการประเมินผลกระ                                                             | ลดงกลาวมความถูกตอง ครบถวนแล<br>ทบสิ่งแวดล้อมที่ยื่นผ่านทางอิเล็กทร                               | าว และขอรบรองว่า<br>รอนิกส์และทางเอก            |
|                         | สาร มีรายละเอียดที่เหมือน                                                                                   | กันทุกประการ                                                                                     |                                                 |
|                         | <ul> <li>ปี ข้าพเจ้าได้ตรวจสอบและทำ<br/>คุ้มครองไม่ให้เผยแพร่ตาม<br/>ข้าพเจ้าเป็นผู้รับผิดชอบต่อ</li> </ul> | าการปกปิดข้อมูลส่วนบุคคลและข้อมู<br>กฎหมายว่าด้วยการคุ้มครองข้อมูลส<br>อการเปิดเผยข้อมูลดังกล่าว | เลทิมิกฎหมาย<br>ส่วนบุคคลแ <mark>ล้</mark> วและ |
| ย้อนกลับ                |                                                                                                    | ลบฉบับร่าง                                                                                       | ยืนยันการส่งรายงาน                              |

รูปที่ 37 หน้าตรวจสอบข้อมูลก่อนยื่นรายงาน

Prime Solution and Services Co., ltd.

89 Cosmo Office Park Building, Floor 6 Room I, Popular Road, Tambol Banmai, Pakkred, Nonthaburi 11120

 เมื่อยืนยันยื่นรายงานเรียบร้อยแล้ว ระบบจะแสดงหน้ายื่นรายละเอียดการรายงานสถานภาพโครงการ ปัจจุบันให้

| 4                                    | () รายละ                              | เอียดการยื่นรายงาน Moni                                       | tor                                                           |                                                           |               |
|--------------------------------------|---------------------------------------|---------------------------------------------------------------|---------------------------------------------------------------|-----------------------------------------------------------|---------------|
| ผู้ดำเนิน <mark>การห</mark> รื<br>อเ | รือผู้ขอ 1. ชอฟต์เดฟ จำกัด<br>រุญาต : |                                                               | ผู้ยื่นรายงาน :<br>เมอร์โทรศัพท์ :<br>อีเมล :<br>วันที่ยื่น : | วีระสุวรรณ จำกั<br>0871320513<br>noonub9@gm<br>19/09/2021 | ia<br>ail.com |
| . ข้อมูลรายงา <mark>น</mark> M       | onitor                                |                                                               |                                                               |                                                           |               |
|                                      | SƏL                                   | <b>มการยื่นรายงาน Monitor</b><br>ก.ค. 64 - ธ.ค. 64            |                                                               |                                                           |               |
|                                      | สถาน:<br>ได้รับอนุ                    | ภาพของโครงการในปัจจุบัน<br>มัติ/อนุญาต แต่ยังไม่เริ่มดำเนินกา | 5                                                             |                                                           |               |
|                                      | รายงาน IEE/EIA                        | /EHIA ที่ต้องการยื่นรายงา                                     | u Monitor                                                     |                                                           |               |
| ลขที่รายงาน                          | ชื่อโครงการ                           | ประเภทโครงการ                                                 | วันที่ออกหนังสือเห                                            | ่นชอบ                                                     | รายละเอียด    |
| 256408-34                            | โครงการเข้า ครม. เสนอ คชก. จังหวัด    | เหมืองแร่                                                     | 08/08/2021                                                    |                                                           | รายละเอียด    |
|                                      |                                       | ชื่อรายงาน                                                    |                                                               |                                                           |               |
|                                      | Inst                                  | งการไม่อยู่ในเกณฑ์ส่งมอนิเตอร์                                |                                                               |                                                           |               |

รูปที่ 38 หน้ารายละเอียดการรายงานสถานภาพโครงการปัจจุบัน

7. เมื่อรายงานสถานภาพโครงการปัจจุบันเรียบร้อยแล้ว ผู้ยื่นสามารถพิมพ์หลักฐานการยื่นรายงานได้ และ สามารถตรวจสอบการรายงานสถานภาพโครงการได้โดยการสแกน QR Code ที่แสดงในแบบคำขอได้ โดย การพิมพ์แบบคำขอทำได้โดย คลิกที่ปุ่ม "พิมพ์แบบคำขอ" ที่แสดงอยู่ในหน้ารายละเอียด ระบบจะแสดง หลักฐานการยื่นรายงานให้

|                      | () รายละ                              | เอียดการยื่นรายงาน Monit                                       | or                                                            |                                                                   |           |
|----------------------|---------------------------------------|----------------------------------------------------------------|---------------------------------------------------------------|-------------------------------------------------------------------|-----------|
| ีผู้ดำเนินการห<br>อเ | รือผู้ขอ 1. ซอฟต์เดฟ จำกัด<br>มุณาต : |                                                                | ผู้ยื่นรายงาน :<br>เบอร์โทรศัพท์ :<br>อีเมล :<br>วันที่ยื่น : | วีระสุวรรณ จำกัด<br>0871320513<br>noonub9@gmail.com<br>19/09/2021 |           |
| l. ข้อมูลรายงาน M    | onitor                                |                                                                |                                                               |                                                                   |           |
|                      | SƏL                                   | ม <mark>การยื่นรายงาน Monitor</mark><br>ก.ค. 64 - ธ.ค. 64      |                                                               |                                                                   |           |
|                      | สถาน:<br>ได้รับอนุ                    | ภาพของโครงการในปัจจุบัน<br>มัติ/อนุญาต แต่ยังไม่เริ่มดำเนินการ |                                                               |                                                                   |           |
|                      | รายงาน IEE/EIA                        | /EHIA ที่ต้องการยื่นรายงาน                                     | I Monitor                                                     |                                                                   |           |
| .ลขที่รายงาน         | ชื่อโครงการ                           | ประเภทโครงการ                                                  | วันที่ออกหนังสือเห                                            | ่ำ็นชอบ รายส                                                      | ละเอียด   |
| 256408-34            | โครงการเข้า ครม. เสนอ คชก. จังหวัด    | เหมืองแร่                                                      | 08/08/2021                                                    | ราย                                                               | ละเอียด   |
|                      |                                       | ้ชื่อร <mark>าย</mark> งาน                                     |                                                               |                                                                   |           |
|                      | ไครง                                  | งการไม่อ <mark>ยู่ในเกณฑ์ส่งมอนิเตอร์</mark>                   |                                                               |                                                                   |           |
| ย้อนกลับ             |                                       |                                                                |                                                               | 5 พิมพ์หลักฐานก                                                   | าารยื่นรา |

รูปที่ 39 หน้ารายละเอียดการรายงานสถานภาพโครงการปัจจุบัน

Prime Solution and Services Co., ltd.

89 Cosmo Office Park Building, Floor 6 Room I, Popular Road, Tambol Banmai, Pakkred, Nonthaburi 11120

Tel0 . 2059 0471 – 2 Fax 0 2059 0473

x

| เลขที่มอนิเตอร์ :                            | 256409-4                                                                                         |
|----------------------------------------------|--------------------------------------------------------------------------------------------------|
| ชื่อโครงการ :                                | โครงการ <mark>เข้า ครม. เสนอ คชก. จังหวัด</mark>                                                 |
| 59US104714 :                                 | n.n. 64 - 5.n. 64                                                                                |
| วันที่ยื่นรายงาน :                           | 19/09/2021                                                                                       |
| เลซที่ IEE/EIA/EHIA :                        | 256408-34                                                                                        |
| ผู้อื่นรวยงาน :                              | วีระสุวรรณ จำกัด                                                                                 |
| ខ័ណត :                                       | noonub9@gmail.com                                                                                |
| โทรศัพท์ :                                   | 0871320513                                                                                       |
| Ineri<br>Vinfe<br>Di Anvi<br>Di Anvi<br>Anvi | านสามารถเรียกดูข้อมูลรายงานต่างๆ<br>วข้องกับโครงการได้ผ่านโมบายแอปพิเคชัน Smart EIA<br>ไงข่องทาง |
| สำนักงานนโยบาย                               | และแผนพรัพยากรธรรมชาติและสิ่งแวดล้อม                                                             |
| . กองพัต                                     | มนาระบบการวิเคราะห์ผลกระทบสิ่งแวดล้อม<br>f Environmental Impact Assessment Development           |

รูปที่ 40 หน้าแสดงหลักฐานการรายงานสถานภาพโครงการ

## การยื่นรายงานผลการปฏิบัติตามมาตรการป้องกันและแก้ไขผลกระทบสิ่งแวดล้อม และมาตรการติดตาม ตรวจสอบผลกระทบสิ่งแวดล้อม

การรายงานสถานภาพโครงการปัจจุบัน กรณีที่ไม่ต้องยื่นรายงานผลการปฏิบัติตามมาตรการป้องกันและแก้ไข ผลกระทบสิ่งแวดล้อมและมาตรการติดตามตรวจสอบผลกระทบสิ่งแวดล้อม สามารถทำได้ตามขั้นตอน ดังนี้

 ผู้ยื่นรายงาน ลงชื่อเข้าใช้งานระบบ โดยระบุชื่อผู้ใช้งาน ประเภทผู้ใช้งาน รหัสผ่าน และคลิกปุ่ม "ลงชื่อเข้า ใช้งาน"

|                    | <u> หน้าแรก</u> / <u>ลง</u>                               | <u>าชื่อเข้าใช้งาน</u> |                                                                 |
|--------------------|-----------------------------------------------------------|------------------------|-----------------------------------------------------------------|
| 1                  | ^ ลงชื่อเข้าใช้งาน                                        |                        | ลงทะเบียนผู้ใช้งานใหม่<br>สำหรับเจ้าของโครงการและผู้จัดทำรายงาน |
| กรุณาระบ           | ุ เลขบัตรประชาชน / เลขประจำตัวผู้เสียภาษี / ไอดีสำหรับเข่ | ำใช้งาน                |                                                                 |
|                    | 1219900010490                                             |                        | ลืมรหัสผ่าน<br>ดั้งค่ารหัสผ่านใหม่ได้ในกรณีลืมรหัสผ่าน          |
| เข้าใช้งานในฐานะ : | 🗿 เจ้าของโครงการ 🔘 ผู้จัดทำรายงาน                         |                        | ติดต่อเจ้าหน้าที่ : 02 265 6500 ต่อ 6858                        |
|                    |                                                           |                        |                                                                 |
| ยกเลิก             |                                                           | ลงชื่อเข้าใช้งาน       |                                                                 |

รูปที่ 41 หน้าลงชื่อเข้าใช้งานระบบ

2. ระบบแสดงหน้าการใช้งานระบบของ ให้คลิกที่ปุ่ม "รายงาน Monitor"

|                          |                                           | <u>หน้าแรก</u> / ชอฟต์เดฟ จำกัด (เจ้าของโครงกา    | <u>เร) / ออกจากระ</u> | <u>.uu</u>                                                              |
|--------------------------|-------------------------------------------|---------------------------------------------------|-----------------------|-------------------------------------------------------------------------|
| 🛈 เจ้าของโค              | <b>เรงการ</b><br>โครงการที่ได้รับความเห็น | יינט איז איז איז איז איז איז איז איז איז איז      |                       | รายงาน IEE/EIA/EHIA<br>อื่น/เรียกตรายการรายงาน IEE/EIA/EHIA             |
|                          | ชื่อโครงการ, เลขที่โคร                    | ivinis Autri                                      |                       | E รายงาน Monitor                                                        |
| เลขที                    | พลการ                                     | กันหา "ทั้งหมด"                                   |                       | มอบหมายสิทธิการยื่นรายงาน<br>ให้สิทธิผู้มีสิทธิจัดกำรายงานยื่นรายงานแทน |
| โครงการ                  | ชื่อโครงการ                               | สถานภาพโครงการ                                    |                       | <ul> <li>ข้อมูลส่วนตัว</li> </ul>                                       |
| 256408- <mark>1</mark> 5 | ลาวา รีสอร์ท                              | ยังไม่น้ำ IEE/EIA/EHIA ไปใช้ประกอบการ<br>ขออนุญาต | ราย<br>ละเอียด        | ดรวจสอบและปรับปรุงข้อมูลส่วนตัว                                         |
| 256408-7                 | โครงการ ข้อที่ 2 เข้า กก.วล.              | ยังไม่น้ำ IEE/EIA/EHIA ไปใช้ประกอบการ<br>ขออนุญาต | ราย<br>ละเอียด        | เปลี่ยนรหัสผ่าน<br>กำหนดรหัสผ่านใหม่                                    |
| 256408-6                 | โครงการ ข้อที่ 1 คชก. ส่วนกลาง            | ยังไม่น่ำ IEE/EIA/EHIA ไปใช้ประกอบการ<br>ขออนุญาต | ราย<br>ละเอียด        |                                                                         |

### รูปที่ 42 หน้าการใช้งานระบบของผู้ใช้งานระบบ

Prime Solution and Services Co., ltd.

89 Cosmo Office Park Building, Floor 6 Room I, Popular Road, Tambol Banmai, Pakkred, Nonthaburi 11120

Tel0 . 2059 0471 – 2 Fax 0 2059 0473

 ระบบแสดงหน้ารายการโครงการที่ส่งรายงานผลการปฏิบัติตามมาตรการป้องกันและแก้ไขผลกระทบ สิ่งแวดล้อมและมาตรการติดตามตรวจสอบผลกระทบสิ่งแวดล้อม ให้คลิกปุ่ม "ยื่นรายงาน Monitor"

| ทุกประเภทโครงกา | 5               | ~          | รอบของรายงาน      | ทุกรอบ | ~              | 0      | ղոն 🗸       |                    | หรือ 🗆 แสดงฉบับร่างเท่านั |
|-----------------|-----------------|------------|-------------------|--------|----------------|--------|-------------|--------------------|---------------------------|
|                 |                 | เลขที่มอมิ | เดอร์ เชื่อรายงาน |        | ค้นหา          | ยื่นรา | ายงาน Monit | <b>-</b> 3         |                           |
| ลขที่มอนิเตอร์  | ชื่อรายงาน      |            | รอบรายงาน         |        | เลขที่ IEE/EIA | /EHIA  |             | วันที่ยื่น Monitor |                           |
| 256408-38       | โครงการทดสอบ 26 | 5          | ก.ค. 64 - ธ.ค. 6  | 4      | 256408-35      |        |             | 09/08/2021         | รายละเอียด                |
| 256408-19       | โครงการทดสอบ 26 | 5          | ก.ค. 64 - ร.ค. 6  | 4      | 256408-35      |        |             | 08/08/2021         | รายละเอียด                |
|                 |                 |            |                   |        |                |        |             |                    |                           |

รูปที่ 43 หน้ารายงาน Monitor

- ระบบแสดงหน้ายื่นรายงาน Monitor การยื่นรายงานผลการปฏิบัติตามมาตรการป้องกันและแก้ไขผลกระทบ สิ่งแวดล้อมและมาตรการติดตามตรวจสอบผลกระทบสิ่งแวดล้อม สามารถทำได้โดยกรอกข้อมูลที่ระบบ กำหนด และคลิกปุ่ม "เริ่มบันทึกข้อมูล" โดยข้อมูลที่ต้องกรอกมีดังนี้
  - เลือกรายงาน IEE/EIA/EHIA ที่ต้องการยื่นรายงาน Monitor โดยการกรอกเลขที่ของเล่มรายงาน รายงาน ซึ่งสามารถเลือกได้มากกว่า 1 เล่ม เพื่อรองรับกรณีที่รายงาน EIA หลายเล่ม แต่ยื่นรายงาน Monitor 1 เล่ม และคลิกปุ่ม "เพิ่มรายงาน IEE/EIA/EHIA"
  - เลือกรอบที่ต้องการรายงานสถานภาพโครงการปัจจุบัน
  - เลือกสถานภาพโครงการปัจจุบัน โดยให้เลือกสถานภาพโครงการที่อยู่ในกลุ่มสีเขียว กรณีที่ต้องยื่นรายงาน ผลการปฏิบัติตามมาตรการป้องกันและแก้ไขผลกระทบสิ่งแวดล้อมและมาตรการติดตามตรวจสอบ ผลกระทบสิ่งแวดล้อม
  - กรอกวันที่ที่รายงานสถานภาพโครงการปัจจุบัน

Prime Solution and Services Co., ltd.

89 Cosmo Office Park Building, Floor 6 Room I, Popular Road, Tambol Banmai, Pakkred, Nonthaburi 11120 Tel0 . 2059 0471 – 2 Fax 0 2059 0473 www.primes.co.th

|                |                 | <u>ਮਹ</u> ੋ: | <u>าแรก</u> / <u>ชอฟต์เดฟ ส</u> ่ | <u>่วำกัด (เจ้</u> | าของโครงการ)     | / <u>ออกส</u>              | <u>วากระบบ</u>  |                         |                |
|----------------|-----------------|--------------|-----------------------------------|--------------------|------------------|----------------------------|-----------------|-------------------------|----------------|
| 4              |                 |              | ยื่น:                             | รายงาน             | I Monitor        |                            |                 |                         |                |
|                |                 | ราย          | งาน IEE/EIA/EF                    | IIA ที่ตั          | องการยื่นรา      | ยงาน N                     | Ionitor         |                         |                |
| เลขที่รายงาน   | ชื่อโครงการ     | ประเภทโครงก  | าาร ผู้ดำเนินการห                 | เรือผู้ขออ         | บนุญาต           |                            |                 | วันที่ออกหนังสือเห็นชอบ | ลบรายการ       |
| 256408-35      | โครงการทดสอบ 20 | 5 เหมืองแร่  | กองวิจัยสิ่งแ                     | วดล้อม ,           | ชอฟต์เดฟ จำก่    | ົາດ , <mark>ບ</mark> ຣີບ້າ | า ลาบิกซ์ จำกัด | 05/08/2021              | ŵ              |
| เลขที่รายงาน ( | IEE/EIA/EHIA)   |              | เพิ่มรายงาน IEE                   | e/eia/ef           | IIA              |                            |                 |                         |                |
|                |                 |              | รอบการ                            | รยื่นราย           | มงาน Monit       | or                         |                 |                         |                |
|                | ⊖ มกราค         | ม - มิถุนายน | เลือกปี                           | ~                  |                  |                            |                 |                         |                |
|                | 🖲 กรกฎา         | คม - ธันวาคม | 2564                              | ~                  |                  |                            |                 |                         |                |
|                | O มกราค         | ม - ธันวาคม  | เลือกปี                           | ~                  |                  |                            |                 |                         |                |
|                | O อื่นๆ         | เดือน 💉      | Ū                                 | ิ ช ถึง            | เดือน            | ~                          | Ŭ               | ~                       |                |
|                |                 |              |                                   |                    |                  |                            |                 |                         |                |
|                |                 |              | สถาแถาพ                           | ของโค              | รงการใบปัจ       | ฉบับ                       |                 |                         |                |
|                |                 |              | ได้รับอนุมัติ/อนุญ                | าตก่อสรั           | าง อยู่ระหว่างก่ | อสร้าง                     |                 |                         |                |
|                |                 |              | ⊖ ได้รับอนุมัติ/อนุญ              | າຕເປັດດຳ           | าเนินการ และเปิ  | ดดำการโ                    | ครงการแล้ว      |                         |                |
|                |                 |              | ⊖ ໄດ້รັບอนຸມັຕົ/อนุญ              | าต แต่ยัง          | ไม่เริ่มดำเนินกา | IS                         |                 |                         |                |
|                |                 |              | O เริ่มต้นการก่อสร้าง             | ง/การดำ            | เนินการภายใน     | 2 เดือน ก                  | ่อนครบรอบกำห    | นดส่งรายงาน             |                |
|                |                 |              | O หยุดดำเนินการในร                | รอบการยึ่          | มื่นรายงาน       |                            |                 |                         |                |
|                |                 |              | 🔾 อยู่ระหว่างดำเนินก              | ารขออนุ            | มัติ/อนุญาต      |                            |                 |                         |                |
|                |                 |              | ⊖ ยังไม่น่ำ IEE/EIA/              | EHIA ไปใ           | ชัประกอบการข     | ออนุมัติ/                  | อนุญาต          |                         |                |
|                |                 |              | ⊖ยกเลิก/ยุติโครงก                 | ns                 |                  |                            |                 |                         |                |
|                |                 |              | *สถานภาพ ณ                        | วันที่ :           | วันที่           |                            |                 |                         |                |
|                |                 |              |                                   |                    |                  |                            |                 |                         |                |
|                |                 |              |                                   |                    |                  |                            |                 |                         |                |
| ย้อนกลับ       |                 |              |                                   |                    |                  |                            |                 | L                       | เมบันทึกข้อมูล |

รูปที่ 44 หน้ายื่นรายงาน Monitor

Prime Solution and Services Co., ltd.

89 Cosmo Office Park Building, Floor 6 Room I, Popular Road, Tambol Banmai, Pakkred, Nonthaburi 11120

Tel0 . 2059 0471 – 2 Fax 0 2059 0473

- ระบบแสดงหน้ากรอกข้อมูลรายงานผลการปฏิบัติตามมาตรการป้องกันและแก้ไขผลกระทบสิ่งแวดล้อมและ มาตรการติดตามตรวจสอบผลกระทบสิ่งแวดล้อม ให้กรอกข้อมูลให้คบถ้วน และคลิกปุ่ม "ขั้นตอนถัดไป" โดยข้อมูลที่กรอกต้องมีดังนี้
  - ข้อมูลรายงาน Monitor
  - ข้อมูลผลการปฏิบัติตามมาตรการฯ ระบบจะมีแบบฟอร์มสำหรับกรอกข้อมูลให้ดาวน์โหลดไปกรอกข้อมูล และแนบกลับเข้ามาระบบ โดยการเลือกระยะที่ต้องการ แนบไฟล์ที่กรอกข้อมูลมาตรการแล้ว และคลิก ปุ่มอัปโหลด
  - ผลการตรวจวัดคุณภาพสิ่งแวดล้อม ให้เลือกประเภทคุณภาพสิ่งแวดล้อมที่ต้องการรายงาน ระบบจะมี แบบฟอร์มสำหรับกรอกข้อมูลให้ดาวน์โหลดไปกรอกข้อมูล และแนบไฟล์ที่กรอกข้อมูลผลการตรวจวัด คุณภาพสิ่งแวดล้อมแล้วเข้ามาในระบบ และคลิกปุ่มอัปโหลด
  - ข้อมูลของผู้จัดทำรายงานผลการปฏิบัติตามมาตรการป้องกันและแก้ไขผลกระทบสิ่งแวดล้อมและ มาตรการติดตามตรวจสอบผลกระทบสิ่งแวดล้อม
  - แนบไฟล์รายงานผลการปฏิบัติตามมาตรการป้องกันและแก้ไขผลกระทบสิ่งแวดล้อมและมาตรการติดตาม
     ตรวจสอบผลกระทบสิ่งแวดล้อม ซึ่งควรจะต้องแยกแนบไฟล์ออกเป็นแต่ละบท โดยขนาดของไฟล์แนบใน
     แต่ละไฟล์จะมีขนาดไม่เกิน 30 Mb.

|                   |                  | E                       | ) ยื่นรายงาน Monitor                                              |                         |            |
|-------------------|------------------|-------------------------|-------------------------------------------------------------------|-------------------------|------------|
|                   |                  | กรุณาร                  | ะบุข้อมูลให้ครบถ้วนทุกหัวข้                                       | อ                       |            |
| 🕑 1. ข้อมูลรายงาเ | J Monitor        |                         |                                                                   |                         |            |
| ********          |                  | รอบ                     | การยื่นรายงาน Monitor                                             |                         |            |
|                   |                  |                         | ก.ค. 64 <mark>- ธ.ค. 6</mark> 4                                   |                         |            |
|                   |                  | สถาน<br>ได้รับอนุมัต    | <b>าาพของโครงการในปัจจุบัเ</b><br>/อนุญาตก่อสร้าง อยู่ระหว่างก่อส | <b>រ</b><br>ຮ້າง        |            |
|                   |                  | รายงาน IEE/EIA          | /EHIA ที่ต้องการยื่นรายงา                                         | u Monitor               |            |
| เลขที่รายงาน      | ชื่อโครงการ      |                         | ประเภทโครงการ                                                     | วันที่ออกหนังสือเห็นชอบ | รายสะเอียด |
| 256408-34         | โครงการเข้า ครม. | เสนอ คชก. จังหวัด       | เหมืองแร่                                                         | 08/08/2021              | รายละเอียด |
|                   |                  |                         | ชื่อรายงาน*                                                       |                         |            |
|                   |                  | โครงการเข้า ครม. เสนอ ค | ชก. จังหวัด                                                       |                         |            |
|                   |                  |                         |                                                                   |                         |            |
|                   |                  |                         |                                                                   |                         |            |

รูปที่ 45 หน้าแสดงข้อมูลรายงาน Monitor

|                                           | 🖹 ยืนรายงาน Monitor                     |                                                                                                    |             |
|-------------------------------------------|-----------------------------------------|----------------------------------------------------------------------------------------------------|-------------|
|                                           | กรุณาระบุข้อมูลให้ครบถ้วนทุกหัวข้อ      | 2                                                                                                    |             |
| l ข้อมูลรายงาน Monitor                    |                                         |                                                                                                    | 10          |
| 🕑 2. ผลการปฏิบัติตามมาตรการฯ              |                                         |                                                                                                    | 1           |
| ผลการปฏิบัติตามมาตรการป้องกันแ            | ละแก้ไขผลกระทบสิ่งแวดล้อม               |                                                                                                    | 100111101   |
| ระยะก่อนก่อสร้าง ดาวน์ไหลดแบบฟอร์มน้ำ     | ข้าข้อมูล                               |                                                                                                    |             |
| ไฟล์แบบฟอร์มที่ระบุข้อมูลแล้ว : เลือกไฟล์ | เภตรการ_ระยะก่อนก่อร้าง-1631889663.xlsx | <i>©อัพโ</i> หลดส่าเร็จแล้ว                                                                                    | อัพโหลดไฟล์ |
| 🗆 ระยะก่อสร้าง ดาวน์โหลดแบบฟอร์มน้ำเข้าข้ | oya                                     |                                                                                                    |             |
| ไฟล์แบบฟอร์มที่ระบุข้อมูลแล้ว : เลือกไฟล์ | ยังไม่ได้เสือทไฟส์                      |                                                                                                    | อัพไหลดไฟล์ |
| 🗆 ระยะดำเนินการ ดาวน์โหลดแบบฟอร์มนำเข้    | เข้อมูล                                 |                                                                                                    |             |
| ไฟล์แบบฟอร์มที่ระบุข้อมูลแล้ว : เลือกไฟล์ | ยังไม่ได้เลือกไฟล์                      |                                                                                                    | อัพไหลดไฟล์ |
| ผลการปฏิบัติตามมาตรการติดตามต             | รวจสอบผลกระทบสิ่งแวดล้อม                |                                                                                                    |             |
| ระยะก่อนก่อสร้าง ดาวน์ไหลดแบบฟอร์มน้ำ     | ข้าข้อมูล                               |                                                                                                    |             |
| ไฟล์แบบฟอร์มที่ระบุข้อมูลแล้ว : เลือกไฟล์ | มาตรการ_ระยะก่อนก่อร้าง-1631889674.xlsx | <i>©อัพโ</i> หลดสำเร็จแล้ว                                                                                     | อัพโหลดไฟล์ |
| 🗆 ระยะก่อสร้าง ดาวน์โหลดแบบฟอร์มนำเข้าข้  | oya                                     | Server - 1995 - 1997 - 1997 - 1997 - 1997 - 1997 - 1997 - 1997 - 1997 - 1997 - 1997 - 1997 - 1997 - 1997 - 199 |             |
| ไฟล์แบบฟอร์มที่ระบุข้อมูลแล้ว : เลือกไฟล์ | ยิงไม่ได้เลือกไฟล์                      |                                                                                                    | อัพโหลดไฟล์ |
| 🗆 ระยะดำเนินการ ดาวน์โหลดแบบฟอร์มนำเข้    | เข้อมูล                                 |                                                                                                    |             |
| ไฟล์แบบฟอร์บที่ระบบ้อนอนอ้า               | ยังไปได้เลือกไฟล์                       |                                                                                                    | อัพโหลดไฟล์ |

# รูปที่ 46 หน้ากรอกข้อมูลผลการปฏิบัติตามมาตรการ

Prime Solution and Services Co., ltd.

89 Cosmo Office Park Building, Floor 6 Room I, Popular Road, Tambol Banmai, Pakkred, Nonthaburi 11120

Tel0 . 2059 0471 – 2 Fax 0 2059 0473

| 🖹 ยืนรายงาน Monite                                                  | or                                          |
|---------------------------------------------------------------------|---------------------------------------------|
| กรุณาระบุข้อมูลให้ครบถ้วนเ                                          | าุกหัวข้อ                                   |
| 🥝 1. ข้อมูลรายงาน Monitor                                           | *                                           |
| © 2. ผลการปฏิบัติตามมาตรการฯ                                        | ₹                                           |
| 🔗 3. ผลการตรวจวัดคุณภาพสิ่งแวดล้อม                                  | •                                           |
| 1. คุณภาพอากาศในบรรยากาศ ดาวน์โหลดแบบฟอร์มน้ำเข้าข้อมูล             | <u>ق</u>                                    |
| ฟล์แบบฟอร์มที่ระบุข้อมูลแล้ว : เลือกไฟล์ คุณศาพอากาศในบรรยากาศ.xlsx | ©อัพโหลดสำเร็จแล้ว อัพโหลดไฟล์              |
| เลือกผลการตรวจวัดคุณภาพสิ่งแวดล้อม 🗸 เพิ่มผลการตรวจวัด              |                                             |
| ผลการตรวจวัดคุณภาพสิ่งแวดล้อมด้านอื่                                | นๆ ที่ไม่มีในแบบฟอร์ม                       |
| 1. คุณภาพน้ำทะเล                                                    | Đ                                           |
| ฟล์แบบฟอร์มที่ระบุข้อมูลแล้ว : เลือกไฟล์ ๆณฑาหน้าทะเล.xlsx          | ©อัพโหลดสำเร็จแล้ว <mark>อัพไหลดไฟล์</mark> |
| รองรับไฟล์นามสกุล doc, docx, xls, xlsx ขนาดไม่เกิน 20Mb             |                                             |
| ດະເພື່ອໃຟລິແມ່ນ ດອນອາຫມ່ືອໃຫ້ດັບເປັນເຫັນ                            |                                             |

# รูปที่ 47 หน้ากรอกข้อมูลผลการตรวจวัดคุณภาพสิ่งแวดล้อม

|                  |                         | 🕒 ยิ่นรา        | ยงาน Monitor         |                     |  |
|------------------|-------------------------|-----------------|----------------------|---------------------|--|
|                  |                         | กรุณาระบุข้อมู  | ลให้ครบถ้วนทุกหัวข้อ |                     |  |
| 🎯 1. ข้อมูลราย   | มงาน Monitor            |                 |                      |                     |  |
| 🛇 2. ผลการป      | ฏิบัติตามมาตรการฯ       |                 |                      |                     |  |
| 🕝 3. ผลการด      | รวจวัดคุณภาพสิ่งแวดล้อม |                 |                      |                     |  |
| 🎯 4. ข้อมูลผู้จ่ | วัดทำรายงาน             |                 |                      |                     |  |
|                  |                         | ้ข้อมูลผู้จัดท่ | ำรายงาน Monitor      |                     |  |
|                  |                         | วีระสุวรรณ      |                      |                     |  |
|                  |                         | รายชื่อคถ       | นะผู้จัดทำรายงาน     |                     |  |
| ลำดับ            | ชื่อ-นามสกุล            |                 | ต่ำแหน่ง             | ลบรายการ            |  |
| 1                | ผู้จัดทำรายงาน ทดสอ     | 0               | ผู้ช่ำนาญการ         | Û                   |  |
|                  | ชื่อ                    | นามสกุล         | ด้าแหน่ง             | เพิ่มผู้จัดทำรายงาน |  |

# รูปที่ 48 หน้ากรอกข้อมูลผู้จัดทำรายงาน

Prime Solution and Services Co., ltd.

89 Cosmo Office Park Building, Floor 6 Room I, Popular Road, Tambol Banmai, Pakkred, Nonthaburi 11120

| Tel0. | 2059 | 0471 - | 2 Fax | 0 | 2059 | 0473 |
|-------|------|--------|-------|---|------|------|
|       |      |        |       |   |      |      |

|                                                                 | 🖹 ยื่นรายงาน Monitor                                                          |                              |
|-----------------------------------------------------------------|-------------------------------------------------------------------------------|------------------------------|
|                                                                 | กรุณาระบุข้อมูลให้ครบถ้วนทุกหัวข้อ                                            |                              |
| © 1 ข้อมูสรายงาน Monitor                                        |                                                                               |                              |
| 🛇 2. ผลการปฏิบัติตามมาตรการฯ                                    |                                                                               | *                            |
| 🛇 3 ผลการตรวจวัดคุณภาพสิ่งแวดล้อม                               |                                                                               |                              |
| 🛇 4. ข้อมูลผู้จัดทำรายงาม                                       |                                                                               |                              |
| ତ 5. ไฟล์รายงาน Monitor                                         |                                                                               | -                            |
| 1. บทที่ 1                                                      |                                                                               | ŵ                            |
| ฟล์แบบฟอร์มที่ระบุข้อมูลแล้ว : เลือกไฟล์ บทที่ เ <sub>Pdf</sub> | ©อัพไหลดสำเร็จแล้ว                                                            | อัพโหลดไฟล์                  |
| รองรับไฟล์มาบสกุล PDF                                           |                                                                               |                              |
| 2. บทที่ 2                                                      |                                                                               | Û                            |
| ฟล์แบบฟอร์มที่ระบุข้อมูลแล้ว : เลือกไฟล์ บทที่ 2 pdf            | ©อัพไหลดส่ำเร็จแล้ว                                                           | อัพโหลดไฟล์                  |
| รองรับไฟล์เทมสกุล PDF                                           |                                                                               |                              |
| ระบุชื่อไฟล์เช่น บทน้ำ บทที่1 เอกสารอ้างอิง เป็นต้เ เพิ่ม       | ภาคผนวกที่ไม่ต้องแบบ ได้แก่ ตารางมาตรการ , Layout โครงการ , ผลการตรวจสุขภาพ . | แผนการซ้อ <mark>มหนีไ</mark> |
|                                                                 |                                                                               |                              |

รูปที่ 49 หน้าแนบไฟล์รายงาน Monitor

- ระบบแสดงหน้าให้ตรวจสอบข้อมูลรายงานผลการปฏิบัติตามมาตรการป้องกันและแก้ไขผลกระทบ สิ่งแวดล้อมและมาตรการติดตามตรวจสอบผลกระทบสิ่งแวดล้อมก่อนที่จะยื่นรายงาน โดยผู้ยื่นรายงาน จะต้องตรวจสอบข้อมูลและกรอกข้อมูลเพิ่มเติมให้ครบถ้วน และคลิกปุ่ม "ยืนยันการส่งรายงาน" โดยข้อมูลที่ ต้องตรวจสอบและกรอกเพิ่มเติมมีดังนี้
  - แสดงข้อมูลรายงาน Monitor
  - แสดงข้อมูลผลการปฏิบัติตามมาตรการๆ
  - แสดงข้อมูลผลการตรวจวัดคุณภาพสิ่งแวดล้อม
  - แสดงขึ้ข้อมูลของผู้จัดทำรายงานผลการปฏิบัติตามมาตรการป้องกันและแก้ไขผลกระทบสิ่งแวดล้อมและ มาตรการติดตามตรวจสอบผลกระทบสิ่งแวดล้อม
  - แสดงไฟล์รายงานผลการปฏิบัติตามมาตรการป้องกันและแก้ไขผลกระทบสิ่งแวดล้อมและมาตรการ ติดตามตรวจสอบผลกระทบสิ่งแวดล้อม
  - กรอกข้อมูลผู้ดำเนินการหรือผู้ขออนุญาต
  - กรอกข้อมูลผู้ยื่นรายงาน
  - ยืนยันการยื่นรายงาน

| <u>หน้าแรก</u> / <u>ชอฟต์แ</u>                                                                         | าฟ จำกัด (เจ้าของโครงการ) / ออกจากระบบ                                                                                  |                    |
|----------------------------------------------------------------------------------------------------|----------------------------------------------------------------------------------------------------|--------------------|
| 6                                                                                                    | ) ยื่นรายงาน Monitor                                                                                                    |                    |
| กรุณาตร                                                                                                | วจสอบข้อมูลก่อนยื่นรายงาน                                                                                               |                    |
| 1. ข้อมูลรายงาน Monitor                                                                                |                                                                                                    |                    |
| 2. ผลการปฏิบัติตามมาตรการฯ                                                                             |                                                                                                    |                    |
| 3. ผลการตรวงวัดคุณภาพสิ่งแวดล้อม                                                                       |                                                                                                    |                    |
| 4. ข้อมูลผู้จัดทำรายงาน                                                                                |                                                                                                    | Ψ.                 |
| 5. ไฟล์รายงาน Monitor                                                                                  |                                                                                                    | *                  |
| ຜູ້ດຳເ                                                                                                 | นินการหรือผู้ขออนุญาต*                                                                                                  |                    |
| 🗆 ชอฟต์เดฟ ຈຳ                                                                                          | ήα                                                                                                    |                    |
| หน่วยงาน, แ                                                                                            | ผมก, ชื่ออาการชุด                                                                                                    |                    |
|                                                                                                    | น้ยื่มรวยงามส                                                                                                    |                    |
| ชื่อ : .                                                                                               | พ <b>ูอนรายงาน</b><br>ชอฟต์เดฟ จำกัด                                                                                    |                    |
| นามสกุล :                                                                                              |                                                                                                    |                    |
| เบอร์โทรศัพท์ :                                                                                        |                                                                                                    |                    |
|                                                                                                    |                                                                                                    |                    |
| อเมละ                                                                                                  |                                                                                                    |                    |
|                                                                                                    | ยืนยันการยื่นรายงาน                                                                                                    |                    |
| <ul> <li>ข้าพเจ้าขอรับรองว่า ข้อมูล<br/>รายงานการประเมินผลกระ<br/>สาร มีรายละเอียดที่เหมือน</li> </ul> | เด้งกล่าวมีความถูกต้อง ครบถ้วนแล้ว และขอรับรองว่า<br>ทบสิ่งแวดล้อมที่ยื่นผ่านทางอิเล็กทรอนิกส์และทางเอก<br>กันทุกประการ |                    |
| บ้าพเจ้าได้ตรวจสอบและทั่<br>คุ้มครองไม่ให้เผยแพร่ตาม                                                   | าการปกปิดข้อมูลส่วนบุคคลและข้อมูลที่มีกฎหมาย<br>กฎหมายว่าด้วยการคุ้มครองข้อมูลส่วนบุคคลแล้วและ                          |                    |
| ข้าพเจ้าเป็นผู้รับผิดชอบต่                                                                             | อการเปดเผยข้อมูลดังกล่าว                                                                                                |                    |
| แก้ไข                                                                                                  | ลบฉบับร่าง                                                                                                    | ยืนอันการส่งรายงาน |

# รูปที่ 50 หน้าตรวจสอบข้อมูลก่อนยื่นรายงาน Monitor

Prime Solution and Services Co., ltd.

89 Cosmo Office Park Building, Floor 6 Room I, Popular Road, Tambol Banmai, Pakkred, Nonthaburi 11120

Tel0 . 2059 0471 – 2 Fax 0 2059 0473

 เมื่อยืนยันยื่นรายงานเรียบร้อยแล้ว ระบบจะแสดงหน้ายื่นรายงานสำเร็จ โดยแสดงข้อมูล เลขที่มอนิเตอร์ รอบรายงาน วันที่ยื่นรายงาน และเลขที่รายงาน IEE/EIA/EHIA

|                  | <u>หน้าแรก</u> / <u>วีระสุวรรณ จำกัด (ผู้จัดทำรายงาน)</u> / <u>ออกจากระบบ</u> |                           |
|------------------|-------------------------------------------------------------------------------|---------------------------|
| 0                | 🛇 ยื่นรายงานสำเร็จ                                                            |                           |
| <b>U</b>         | เลขที่มอนิเตอร์ : 256408-43                                                   |                           |
|                  | รอบรายงาน : ก.ค. 64 – ธ.ค. 64                                                 |                           |
|                  | วันที่ยื่นรายงาน : 19/09/2021                                                 |                           |
|                  | เลขที่ IEE/EIA/EHIA : 256408-35                                               |                           |
| รายการยิ่นรายงาน |                                                                               | พิมพ์หลักฐานการยื่นรายงาน |

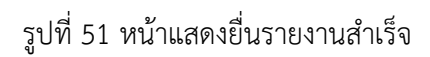

 เมื่อยืนยันยื่นรายงานเรียบร้อยแล้ว ผู้ยื่นสามารถพิมพ์หลักฐานการยื่นรายงานได้ และสามารถตรวจสอบการ ยื่นรายงานได้โดยการสแกน QR Code ที่แสดงในแบบคำขอได้ โดยการพิมพ์แบบคำขอทำได้โดย คลิกที่ปุ่ม "พิมพ์แบบคำขอ" ที่แสดงอยู่ในหน้ารายละเอียด ระบบจะแสดงหลักฐานการยื่นรายงานให้

| <u>หน้าแรก</u> / <u>วีธะสุวรรณ จำกัด (ผู้จัดทำรายงาม)</u> / ออกจากระบบ |                           |
|------------------------------------------------------------------------|---------------------------|
| 🛞 ยื่นรายงานสำเร็จ                                                     |                           |
| เลขที่มอนิเตอร์ : 256408-43                                            |                           |
| รอบราย <mark>งาน : ก.ค. 64 - ธ.ค. 64</mark>                            |                           |
| เลขที่ IEE/EIA/EHIA : 256408-35                                        |                           |
| รายการอื่นรายงาน                                                       | พิมพ์หลักฐานการยื่นรายงาน |

รูปที่ 52 หน้าแสดงยื่นรายงานสำเร็จ

Prime Solution and Services Co., ltd.

89 Cosmo Office Park Building, Floor 6 Room I, Popular Road, Tambol Banmai, Pakkred, Nonthaburi 11120

Tel<br/>0 . 2059 0471 – 2 Fax 0 2059 0473

| เลขทีมอนิเตอร :                              | 256408-43                                                                                                    |
|----------------------------------------------|----------------------------------------------------------------------------------------------------|
| ชื่อโครงการ :                                | โครงการทดสอบ 26                                                                                                    |
| รอบรายงาน :                                  | п.я. 64 - т.я. 64                                                                                                    |
| วันที่ยื่นรายงาน :                           | 31/08/2021                                                                                                    |
| เลขที่ IEE/EIA/EHIA :                        | 256408-35                                                                                                    |
| ผู้ยื่นรายงาน :                              | วีระสุวรรณ จำกัด                                                                                                    |
| : ខ័យត                                       | noonub0@gmail.com                                                                                                    |
| โทรศัพท์ :                                   | 0871320588                                                                                                    |
| Them<br>duffer<br>Brind                      | านสามารถเรียกดูข้อมูลรายงานต่างๆ<br>วข้องกับโครงการได้ผ่านโมบายแอปพิเคชัน Smart EIA<br>มั่งช่องทาง                                                         |
| สำนักงานนโยบาย<br>เวิร์ กองพัฒ<br>Division o | และแผนทรัพยากรธรรมชาติและสิ่งแวดล <sup>้</sup> อม<br>ม <mark>นาระบบการวิเคราะห์ผลกระทบสิ่งแวดล้อม</mark><br>of Environmental Impact Assessment Development |

รูปที่ 53 หน้าแสดงหลักฐานการยื่นรายงาน

### การติดตามติดตามการส่งรายงานผลการปฏิบัติตามมาตรการป้องกันและแก้ไขผลกระทบสิ่งแวดล้อมและ มาตรการติดตาม ผ่านทางแอปพลิเคชัน Smart EIA Plus บนโมบาย

การติดตามการส่งรายงานผลการปฏิบัติตามมาตรการป้องกันและแก้ไขผลกระทบสิ่งแวดล้อมและมาตรการ ติดตาม ผ่านทางแอปพลิเคชัน Smart EIA Plus บนโมบาย จะสามารถทได้ตามขั้นตอนดังนี้

1. คลิกที่แอปพลิเคชัน Smart EIA Plus บนโมบาย แสะคลิกที่ "สถานะรายงาน/คำขอ"

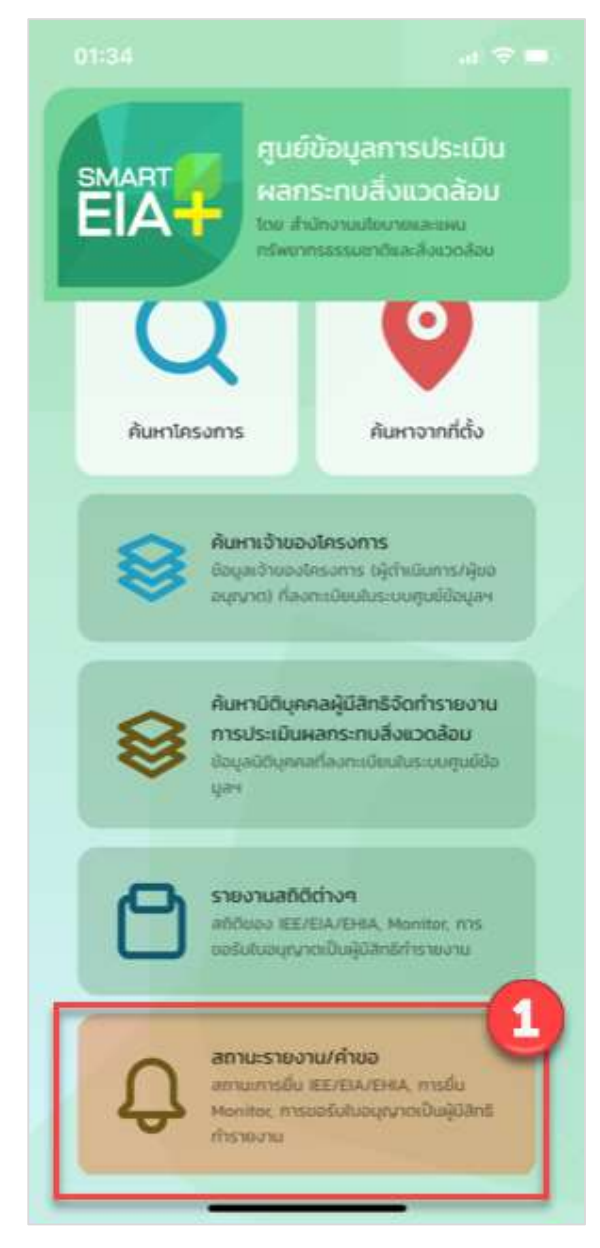

รูปที่ 54 หน้าเมนูการใช้งานระบบบนโมบาย

Prime Solution and Services Co., ltd.

89 Cosmo Office Park Building, Floor 6 Room I, Popular Road, Tambol Banmai, Pakkred, Nonthaburi 11120 Tel0 . 2059 0471 – 2 Fax 0 2059 0473 www.primes.co.th 2. แสดงหน้าให้ลงชื่อเข้าใช้งานระบบ ให้กรอกชื่อผู้ใช้งานและรหัสผ่านที่ได้ลงทะเบียนไว้ คลิกปุ่ม

| 01:35                                         |                                                                                                    | <b>.ıl 🗢 </b>                             |
|-----------------------------------------------|----------------------------------------------------------------------------------------------------|-------------------------------------------|
| <                                             | กรุณายืนยันตัวตน                                                                                                    |                                           |
| 2<br>ระบุ<br>(ผู้มีสิทธิจั<br>เพื่อติดตามสถาน | <b>ข้อมูลผู้ใช้งาน Smart ElA P</b><br>ดทำรายงาน ผู้ยื่นรายงาน และเจ้าของไ<br>ะการยื่น IEE/EIA/EHIA, การยื่น Moni<br>อนุญาตเป็นผู้มีสิทธิกำรายงาน | <b>lus</b><br>iครงการ)<br>tor, การขอรับใบ |
| เลขบัตรปร                                     | ระชาชน เลขประจำตัวผู้เสียภาษี ไส                                                                                                    | จดีเข้าใช้                                |
|                                               | รหัสผ่าน                                                                                                    |                                           |
|                                               | เข้าสู่ระบบติดตามสถานะ                                                                                                    |                                           |
|                                               |                                                                                                    |                                           |
|                                               |                                                                                                    |                                           |
|                                               |                                                                                                    |                                           |
|                                               |                                                                                                    |                                           |
|                                               |                                                                                                    |                                           |
|                                               |                                                                                                    |                                           |
|                                               |                                                                                                    |                                           |
|                                               |                                                                                                    |                                           |
|                                               |                                                                                                    |                                           |

รูปที่ 55 หน้าลงชื่อเข้าใช้งานระบบ

Prime Solution and Services Co., ltd.

89 Cosmo Office Park Building, Floor 6 Room I, Popular Road, Tambol Banmai, Pakkred, Nonthaburi 11120

Tel0 . 2059 0471 – 2 Fax 0 2059 0473

 ระบบแสดงหน้าให้ตรวจสอบสถานะการพิจารณา ให้เลือกประเภทรายงาน/คำขอเป็น "Monitor" พร้อมกับ เลือกรอบการยื่นรายงาน และคลิกปุ่ม "เริ่มค้นหา"

| 22:59                                                                   | "   🕹 🔲          |
|-------------------------------------------------------------------------|------------------|
| < <sub>3</sub> วีระสุวรรณ จำกัด                                         | E→               |
| Monitor                                                                 | •                |
| กรกฎาคม - ธันวาคม 👻                                                     | 2564 👻           |
| ช่อนเงื่อนไข เริ่มค้นหา                                                 |                  |
| โครงการไม่เข้า ครม. เสนอ คชก. ส่วน<br>และโครงการเข้า ครม. เสนอ คชก. จัง | มกลาง 2<br>วหวัด |
| ประเภทโครงการ                                                           |                  |
| เลขที่รายงาน                                                            |                  |
| 256408-39                                                               |                  |
| n.n. 64 - s.n. 64                                                       |                  |
| เลขที่มอนิเตอร์                                                         |                  |
| 256408-39                                                               |                  |
| วันที่อีปเดตสถานะ<br>09/08/2021 11:53                                   |                  |
|                                                                         |                  |
| 🛃 โครงการทดสอบ 26                                                       |                  |
| ประเภทโครงการ<br>มหมืองแร่                                              |                  |
| เลขที่รายงาน                                                            |                  |
| 256408-37                                                               |                  |
| รอบรายงาน                                                               |                  |
| ก.ค. 64 - ร.ค. 64                                                       |                  |
| 256408-37                                                               |                  |
|                                                                         |                  |

รูปที่ 56 หน้าแสดงรายการรายงาน Monitor

Prime Solution and Services Co., ltd.

89 Cosmo Office Park Building, Floor 6 Room I, Popular Road, Tambol Banmai, Pakkred, Nonthaburi 11120

Tel0 . 2059 0471 – 2 Fax 0 2059 0473